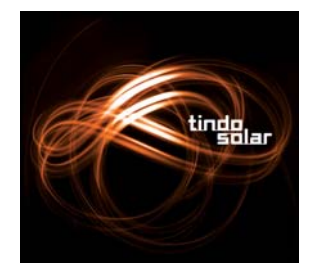

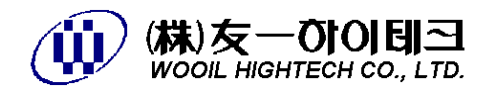

# **PV Module Line**

## **Operation Manual**

## [M601/602. MEGALAM-2246]

## For Tindo Solar

September, 2011

**WOOIL HIGHTECH** 

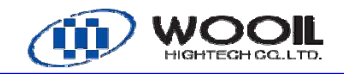

## CONTENTS

- 1. Introduction
- 2. Principle of Operation
- 3. Specifications
- 4. Installation
- 5. System Tour
- 6. Console Descriptions
- 7. Control Panel Instructions
- 8. Operating Instructions
- 9. Alarm
- **10. Maintenance**
- **11. Appendix : Electric Wired DWG**

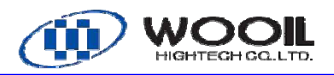

#### 1. INTRODUCTION

The installation, Operation and Maintenance manual is intended to provide the reader with a working knowledge of solar module laminator as,

'LAMINATOR MEGALAM+LOADING/UNLOADING CONVEYOR'

- System tour, process, and major component descriptions introduce the user to the laminator process and operation.
- The maintenance section provides introductions for maintaining and repairing the machine.
- Major system description supplies the reader with helpful information concerning assembly construction and the function of components in the process of laminator.
- This manual features a troubleshooting section to furnish the user with information to determine the root cause when problems arise.
- An illustrated parts listing is provided for repair and replacement.
- Carefully read the UNPACKING AND INSTALLATION section before performing these tasks similarly, all operators should read all sections of the manual before attempting to operate the machine.

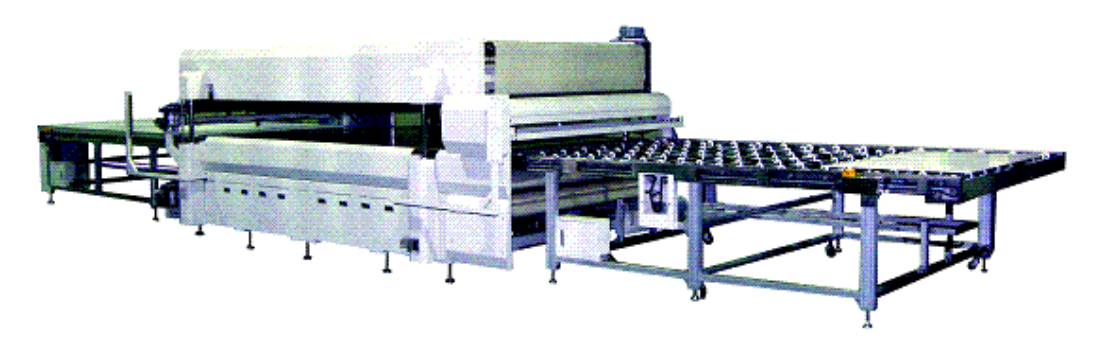

- MEGALAM\_2246 with Loading and Unloading Conveyor -

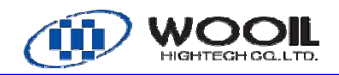

#### 1.1 Hazard labels

|        | Statements that indicate an immediate hazardous situation that, if not avoided, will result in death of serious injury. |
|--------|----------------------------------------------------------------------------------------------------|
|        | Statements that indicate potentially hazardous situation that, if not avoided, could result in serious injury           |
|        | Statements that indicate potentially hazardous situation that, if not avoided, may result in moderate injury,           |
| NOTICE | Statements used for stating instruction or for the protection of personnel or property.                                 |

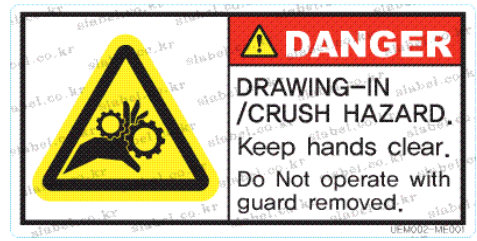

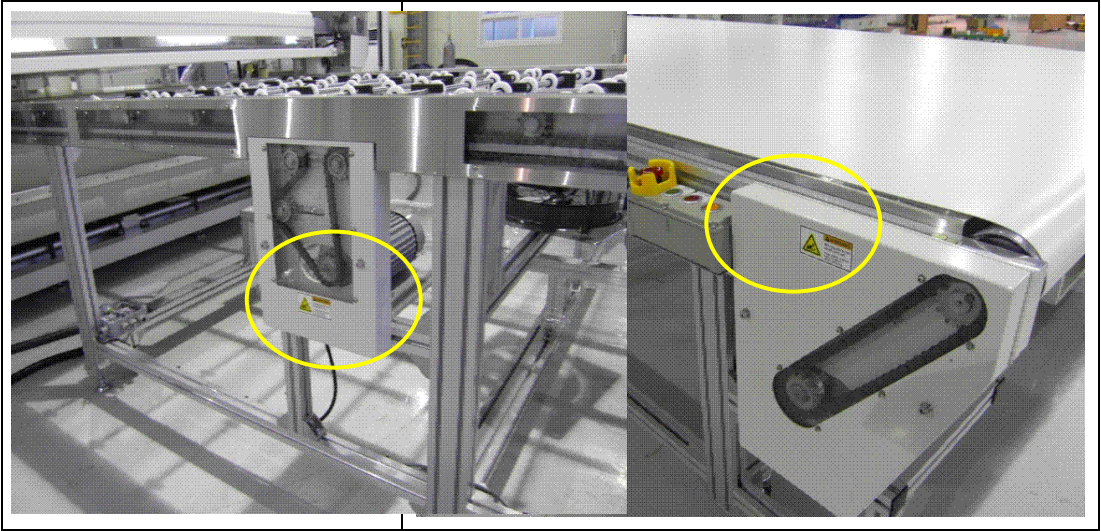

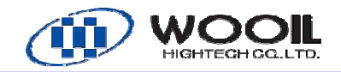

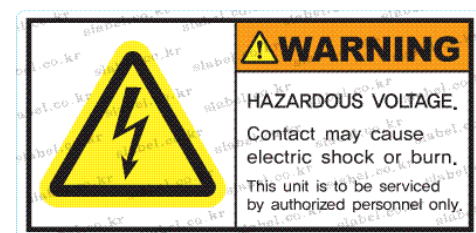

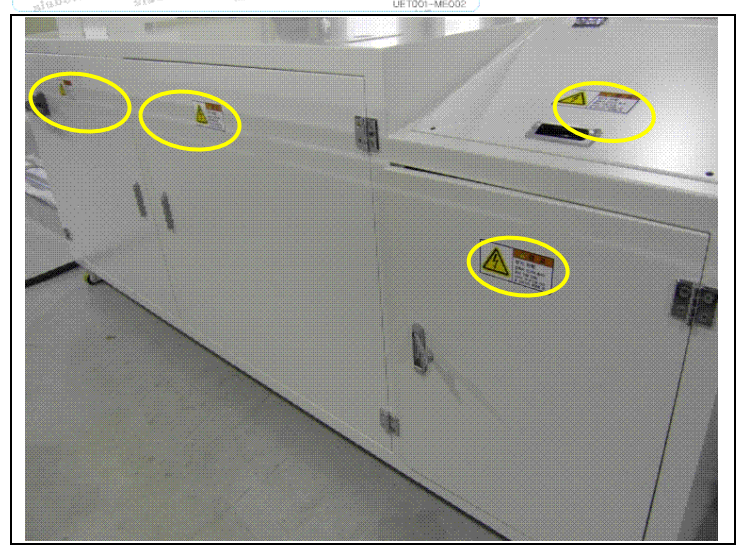

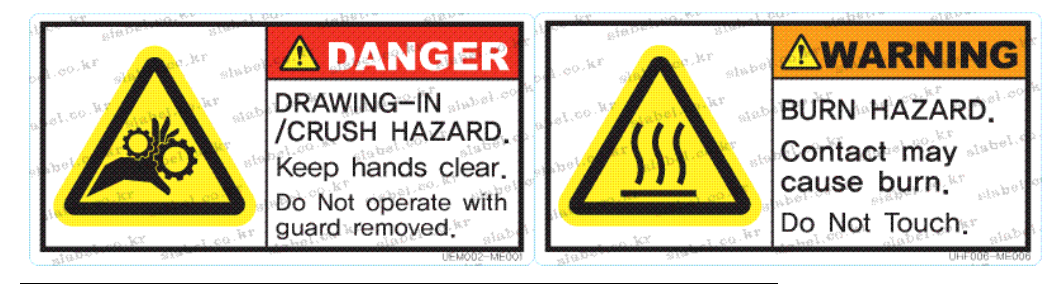

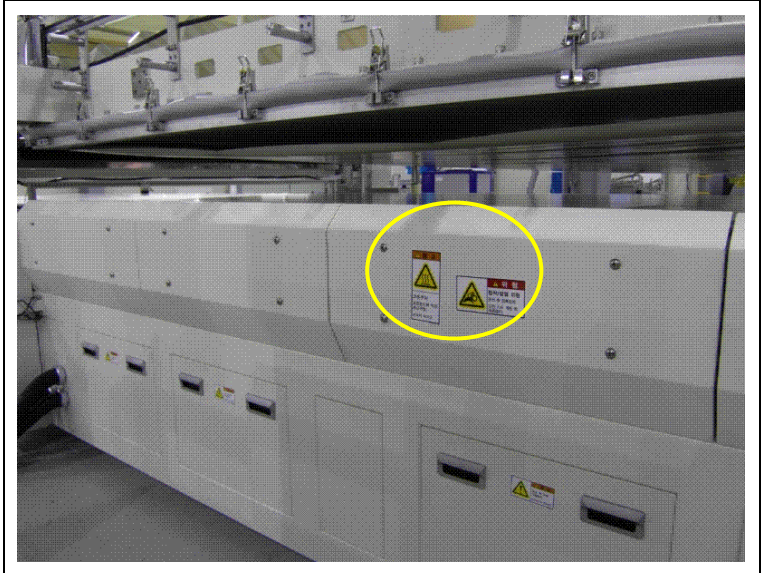

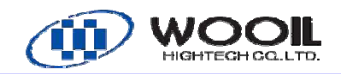

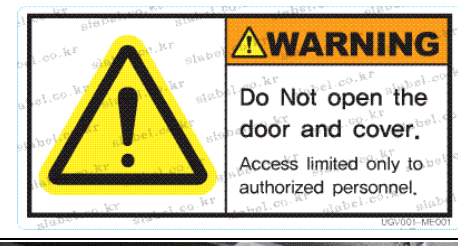

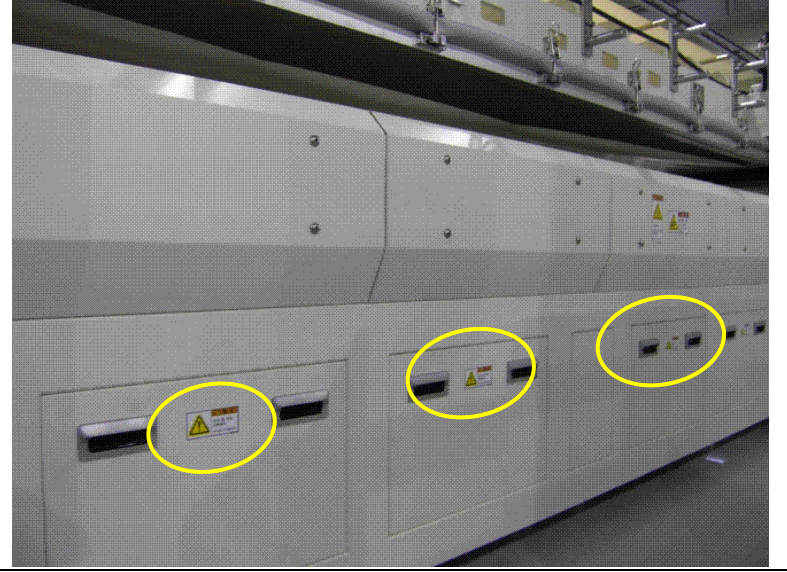

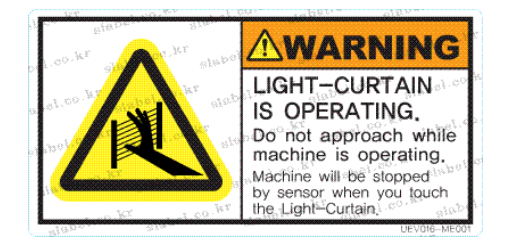

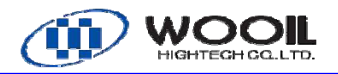

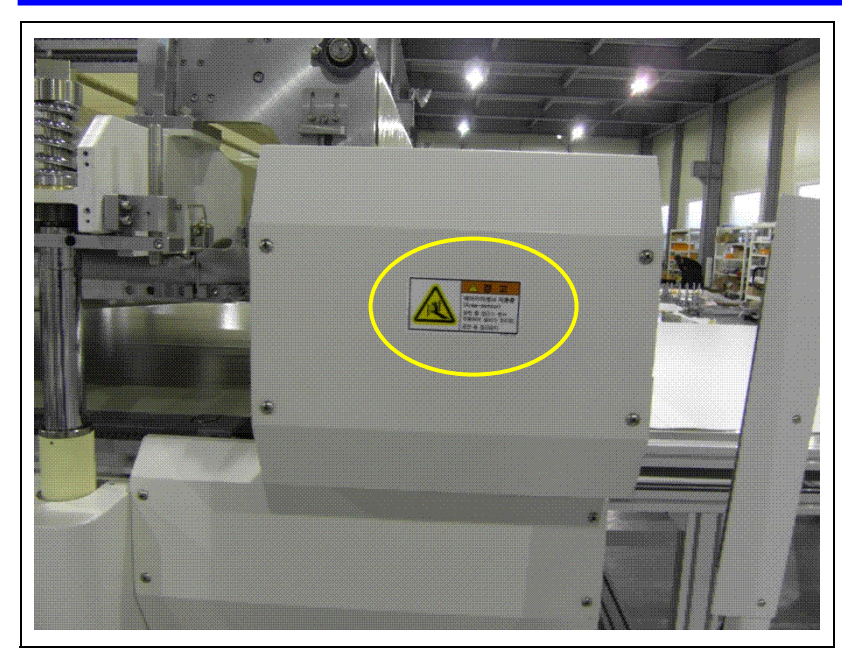

#### **1.2 Safety Precautions**

The DANGER precaution shown in below table is intended for the protection of personnel servicing or operating the machine.

#### **Danger Notices**

| • | Disconnect all AC power before replacing components or servicing inside the unit. High voltage can be present in the machine that can cause personnel injury or death when the power is on. |  |
|---|----------------------------------------------------------------------------------------------------|--|
| • | The platen is extremely and after lamination. Allow sufficient cooling time or wear protective clothing to remove modules or service platen.                                                |  |
| • | Never defeat any of the interlock switches.                                                                                                    |  |
| • | Never operate without protective shields or covers in place over electrical components                                                                                                    |  |

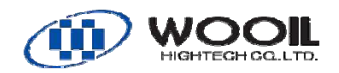

#### 2. PRINCIPLE OF OPERATION

The purpose of the LAMINATOR MEGALAM is to laminate and/or encapsulate materials to form void-free composite structures. The laminator bonds multiple layers of materials together with thermoplastic or thermosetting films. The processing chamber has temperature, vacuum, and pneumatic pressure capabilities, which are independently controlled to provide optimum processing conditions for particular materials and configurations.

The laminating cycle is an empirically determined sequence of events. The usual objective is to determine the shortest sequence which produces a good lamination without adverse side effects to any of the laminate components. The most critical part of the laminating cycle is the part prior to melting of the plastic sheet encapsulated. The amount of time with the assembly under vacuum, the time with pressure applied, the temperature with pressure applied, and the duration and quantity of pressure affect the quality of the lamination.

The laminator is programmed to perform the complete lamination and cure sequence, typically in 20 to 30 minutes for standard curing ethylene vinyl acetate (EVA) based encapsulating. An alternative laminating cycle can be done at higher throughput with standard EVA. This cycle occurs at a constant temperature below the cure temperature, and automatically laminates modules in seven or eight minutes. Modules laminated in this alternative cycle are placed in a conventional oven at cure temperature for the required time.

Regarding the fast curing EVA, a complete lamination and cure cycle lasts approximately eight to twelve minutes. No curing oven is required.

When selecting a cure cycle for either standard for either standard or fast curing EVA, it is important to measure post-laminate EVA gel content and pulls strength of EVA to the other module materials such as glass and back cover file. Adequate gel content and pull strength are required to insure that structures do not delaminate in the field.

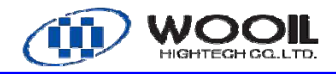

#### 3. SPECIFICATIONS

#### **3-1 Laminator Specifications**

| Item                            | Specifications                                                            |  |  |
|---------------------------------|---------------------------------------------------------------------------|--|--|
| Effective<br>Lamination<br>Area | 2200mm X 4600mm                                                           |  |  |
| Solar module                    | 35mm                                                                      |  |  |
|                                 | Vacuum pump: Leybold SV300 Rotary vane or SP630(Dry pump)                 |  |  |
| Vacuum                          | Mechanical booster: Leybold WAU 501 or None                               |  |  |
| (option)                        | Pressing speed: 5666 liters/min                                           |  |  |
|                                 | Pumping speed: the bottom of chamber, less than 133Pa/min.                |  |  |
| Pressing                        | Pressing force: Adjustable between 0 and 1atm                             |  |  |
| Control                         | Pressing speed: Selectable 3speed by solenoid valves.                     |  |  |
|                                 | Temperature Uniformity: $\pm 2$ % (Upper Chamber closed, No load)         |  |  |
|                                 | Operating Temperature : Up to 180°C (Max. 185)                            |  |  |
|                                 | Heating : Less than 30 minutes (from 30° to 120°C)                        |  |  |
|                                 | Platen Control: 5 Independently PID controlled zones with the controlling |  |  |
| Distan Osatasi                  | thermocouple located approximately in the center of                       |  |  |
| Platen Control                  | each zone.                                                                |  |  |
|                                 | Spare thermocouple is built in each controlled zone.                      |  |  |
|                                 | Over temperature safety system: Each of 5 platens is protected by an      |  |  |
|                                 | over temperature alarm in independent                                     |  |  |
|                                 | controller.                                                               |  |  |
| Modulo lift up                  | Pin diameter: 5.5mm                                                       |  |  |
| nino                            | Pin lift-up height:5mm( hand adjustable)                                  |  |  |
| pins                            | Pin lift-up and lift-down time required (Program can be set)              |  |  |
| Chambor lifting                 | Driven by 4 Hydraulic cylinders with hydraulic pump unit                  |  |  |
|                                 | Movement stroke : 430mm/max (full open)                                   |  |  |
| System                          | lifting speed : Less than 30s (from closed Chamber to full open)          |  |  |
| Diaphragm                       | The diaphragm is supported and sealed to the inside of the upper          |  |  |
| clamping                        | chamber by cramping frame and clamp lever with no bolts.                  |  |  |
| system                          |                                                                           |  |  |
| Cover for                       | Top surface of the platen and under surface of diaphragm sheet covered    |  |  |
| platens and                     | by Teflon release sheet.                                                  |  |  |
| Diaphragm                       | bhragm                                                                    |  |  |
| Operation                       | PLC control: Mitsubishi                                                   |  |  |
| system                          | Touch screen : 10.4" color display                                        |  |  |
|                                 | Operating Screens;                                                        |  |  |

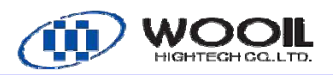

|               | Auto Screen: To monitor "set point" and "current value" of pressure, |  |
|---------------|----------------------------------------------------------------------|--|
|               | temperature and process time of the running recipe.                  |  |
|               | Pressure and temperature monitor screen : To monitor pressure and    |  |
|               | temperature.                                                         |  |
|               | When the lower chamber is to less than 999Pa (≒-753 mmHG), it can be |  |
|               | monitored on Pressure of 'Lower camber [Pa]' on this screen.         |  |
|               | Manual screen: To control the laminator components manually.         |  |
|               | Parameter screen: To set process parameters for each recipe.         |  |
|               | Light curtains.                                                      |  |
| Sofaty avatam | Front, back, right and left sides                                    |  |
| Salety system | Effective height is Appox 260mm above the top surface of the platen. |  |
|               | Heater wire detection sensors are quipped                            |  |
| Painting      | Snow white N 9.0(S)                                                  |  |
| Weight        | NET 12,500kg(Except Loading & unloading conveyor)                    |  |
|               | Required floor weight withstand capacity: 500kgf/m2                  |  |
| Equipment     | See attached drawing                                                 |  |
| Dimensions    |                                                                      |  |

## 3-2 Loading/ Unloading Specifications

| Item            | Specifications                                                        |  |
|-----------------|-----------------------------------------------------------------------|--|
| Pass line       | 970mm(F,L)                                                            |  |
|                 | Transfer method : Belt transfer system                                |  |
| Laminator lower | Feed speed: Max. 15m/min                                              |  |
| belt conveyor   | Drive unit: Inverter controlled electric motor                        |  |
|                 | Max. load : 110kg                                                     |  |
| EVA removing    | Drive unit: Inverter controlled electric motor                        |  |
| brush unit      | EVA dust tray: Can be pulled out toward operator side.                |  |
|                 | Feed speed: Max. 15m/min                                              |  |
|                 | Drive unit: Inverter controlled electric motor                        |  |
|                 | Max. load : 110 kg                                                    |  |
| Loading         | Work detector: Photo-electric sensor the head of solar module.        |  |
| Conveyor        | Control box: Link with '1 pitch' & 'Module set finish' button         |  |
|                 | Module feeding : Pitch transfer System(Timer setting : programmable ) |  |
|                 | Operation:                                                            |  |
|                 |                                                                       |  |

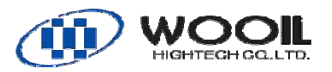

|              | <ol> <li>Place the solar module on loading conveyor by manual.</li> <li>Feed the module by pressing 'Loading 1 pitch' button.</li> </ol>  |  |  |
|--------------|----------------------------------------------------------------------------------------------------|--|--|
|              |                                                                                                    |  |  |
|              | Pressing 'Loading 1 pitch' button activates pitch-transfer                                                                                |  |  |
|              | movement.                                                                                                    |  |  |
|              | Feeding timer is programmable                                                                                                    |  |  |
|              | 3. Cover the modules by release sheet, and press 'Module set finish'                                                                      |  |  |
|              | button.                                                                                                    |  |  |
|              | The modules will be transferred into the laminator automatically                                                                          |  |  |
|              | when preparations for laminator are set.                                                                                                  |  |  |
|              | Transfer Method : Belt conveyor system<br>Feed speed: Max. 15m/min<br>Drive unit: Inverter controlled electric motor<br>Mac. Load : 110Kg |  |  |
|              |                                                                                                    |  |  |
|              |                                                                                                    |  |  |
|              |                                                                                                    |  |  |
| Unloading    | Work detector : Photo-electric sensor detects the head of soar module                                                                     |  |  |
| Conveyor     | Operation :                                                                                                    |  |  |
|              | 1. The solar module will be transferred out of the laminator                                                                              |  |  |
|              | automatically and stop at the end of the unloading conveyor.                                                                              |  |  |
|              | 2. Remove release sheet and transport the modules to next unit by                                                                         |  |  |
|              | hands.                                                                                                    |  |  |
| System cycle | Transfer time : within 60s                                                                                                    |  |  |
|              | Vent lower chamber > Open upper chamber > Transfer module >Close                                                                          |  |  |
| time         | upper chamber                                                                                                    |  |  |

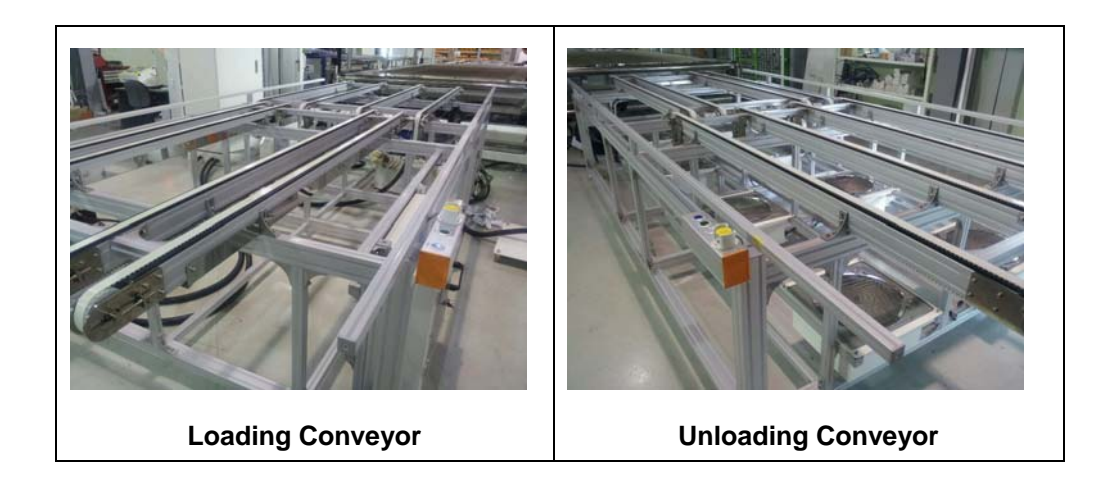

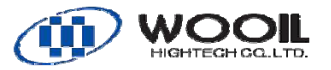

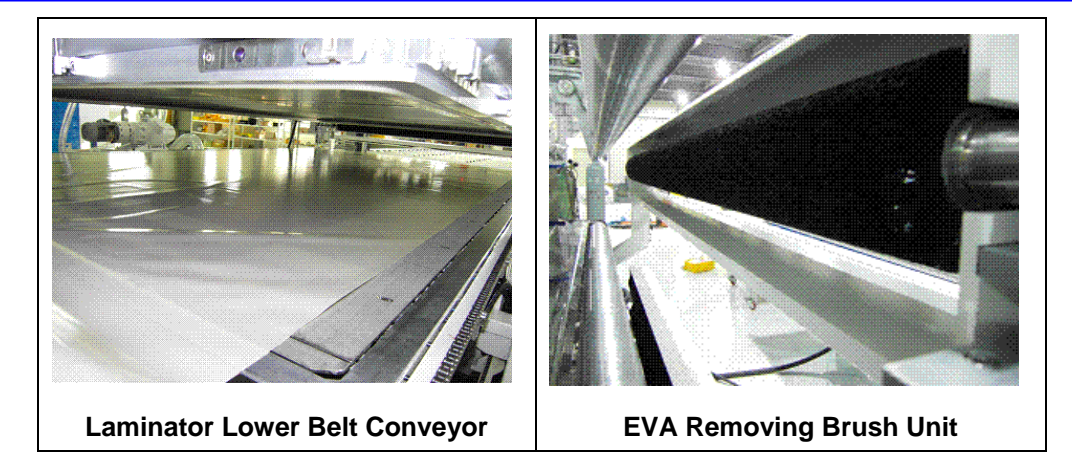

### 3-3 General specifications

| Item               | Specifications                         |
|--------------------|----------------------------------------|
| Operation          | 0 ~ 25°C                               |
| temperature        |                                        |
| Installation       | 0 ~ 25°C                               |
| temperature        |                                        |
| Operation moisture | 5 ~40%RH, No condensation              |
| Installation       | 5 ~40%RH, No condensation              |
| moisture           |                                        |
| Operation          | No corrosiveness                       |
| environment        |                                        |
| Operation height   | Less than 3000m                        |
| Overvoltage type   | Category III (According to IEC60664-1) |
| Pollution          | Degree 3(According to IEC60664-1)      |
| Noise              | Less than 68 db                        |

#### 3-4 Facilities

| Item           | Specifications                                                         |  |
|----------------|------------------------------------------------------------------------|--|
| Power supply   | 3phase 415VAC 50Hz 121kw                                               |  |
| Compressed air | More than 0.5 Mpa , 50 liters/min                                      |  |
|                | Size and Type of Connection: Φ12 one touch fitting female              |  |
| Vacuum exhaust | Exhaust connection on vacuum pump : 3 inch                             |  |
| Test equipment | Test pieces required for inspection on installation and test-operation |  |

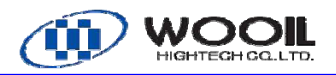

#### 4. INSTALLATION

#### 4.1 Lifting

A forklift (wit a capacity of 15 ton or more) can be used to lift the Laminator.

See attached drawing. Separate table & roller from Laminator. (When already separated at manufacturer plant)

- (1) Attach 3m long forks to the forklift. The forks need to be 3m or longer to reach the other side of machine frame.
- (2) Insert forks at the marked position on the illustration. The forks need to be perpendicular to the machine frame at the listing points. Make sure that the forks reach the other side of frame.
- (3) Place a cloth or padding between the jack-up point and the roller so that the machine should not be slip on the forks.
- (4) Gradually raise the forks, making sure that a cloth or padding is still jack-up points and the machine will not slip sideways. –
- (5) Lift the machine up from the ground by about 500 mm. Do not lift up too high.

| Item                     | Weight    |
|--------------------------|-----------|
| Laminator                | 12,500 Kg |
| Loading conveyor         | 500 Kg    |
| Unloading conveyor       | 500 Kg    |
| Vacuum pump unit(option) | 200 Kg    |
| Electric Cabinet         | 300 Kg    |
| Operation Panel          | 60 Kg     |

#### 4.2 Moving

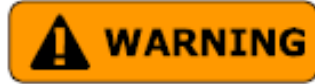

Only a specialist vendor can move the machine sideways, which should be performed on a flat, level ground. Follow the work procedure given below. Failure to observe these precautions could result in a serious personal injury or machine failure.

<Machine Moving Procedure >

- Carefully and gently lower the lifted machine down onto the four rollers placed on a flat ground. Make sure that each of the jack-up points at the four corners (see the illustration) of the machine mate with each of the four rollers.
- (2) As a precaution, place a cloth or padding between the jack-up point and the roller.
- (3) Making sure that the machine will not slip sideways, gradually lower the machine.
- (4) When the ropes are loose enough, stop the crane and unhook the ropes from the machine.
- (5) Hook a rope through a hole of the reinforcing plate at the machine leveling bolts and move the

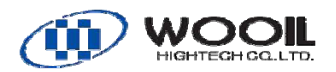

machine to the installation position using a forklift or which secured to a solid place.

(6) When the machine has been moved to the installation position, remove the rollers one by one using a fixed-type crane (7 ton-or-more) or a hydraulic jack (2 ton-or-more) and install the machine to the foundation plate.

#### 4.3 Installation requirements

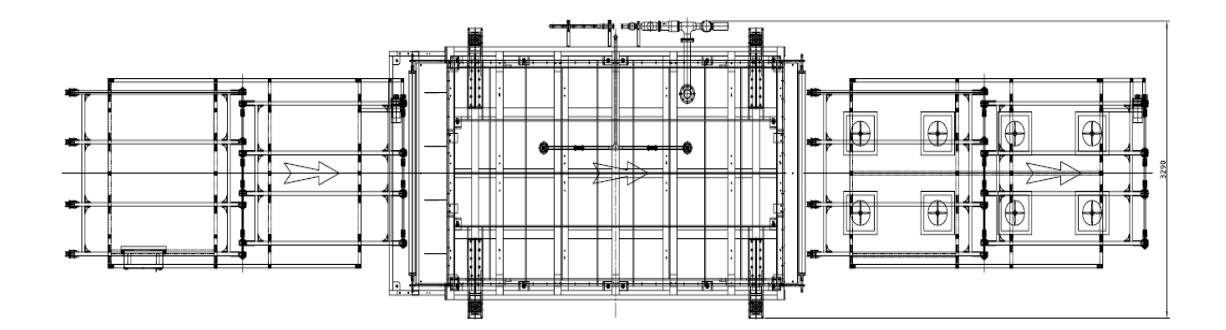

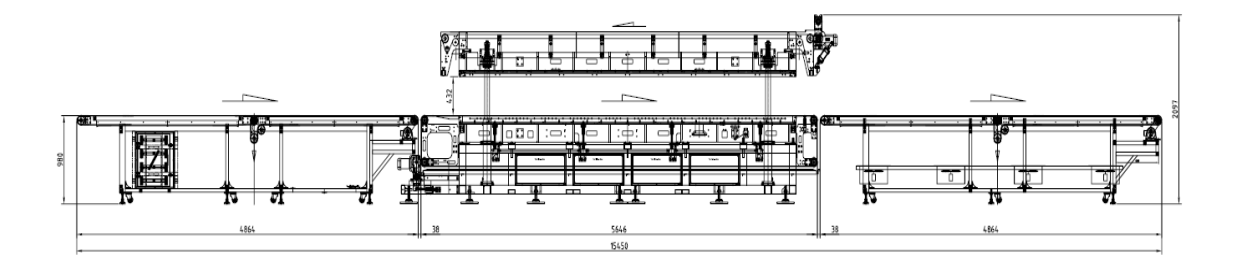

| Item       | Specifications                                                            |  |
|------------|---------------------------------------------------------------------------|--|
|            | More than 415VAC (±5 10%) 50Hz 169A                                       |  |
|            | Primary electrical wiring directly to the Breaker in the electric cabinet |  |
| Power      | (Breaker)                                                                 |  |
| supply     | Cable size: 100mm² (96.3~117.2 mm²)                                       |  |
|            | Tightening torque: 45Nm                                                   |  |
|            | Terminal size: M12                                                        |  |
| Compressed | More than 0.5 MPa, 50 liters/min                                          |  |
| air        | Inlet Connection : Φ12 female (fitting on the air panel)                  |  |
| Vacuum     | Exhaust outlet on vacuum pump: G2" 1/2 female (optional)                  |  |
| exhaust    |                                                                           |  |

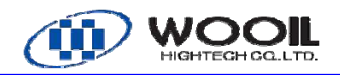

#### 4.4 Utilities

#### AC Power connection

Verify that main disconnect switch is in the off position. Connect 3-phase, AC 415VAC, 121kw power cable directly to main disconnect switch inside the electric cabinet. The three hot wires are connected to the top of the disconnect switch (L1, L2, L3), and the ground wire connects to the ground bus bar in the electrical cabinet. If step-down transformer is supplied for operation, refer to instructions provided with the transformer.

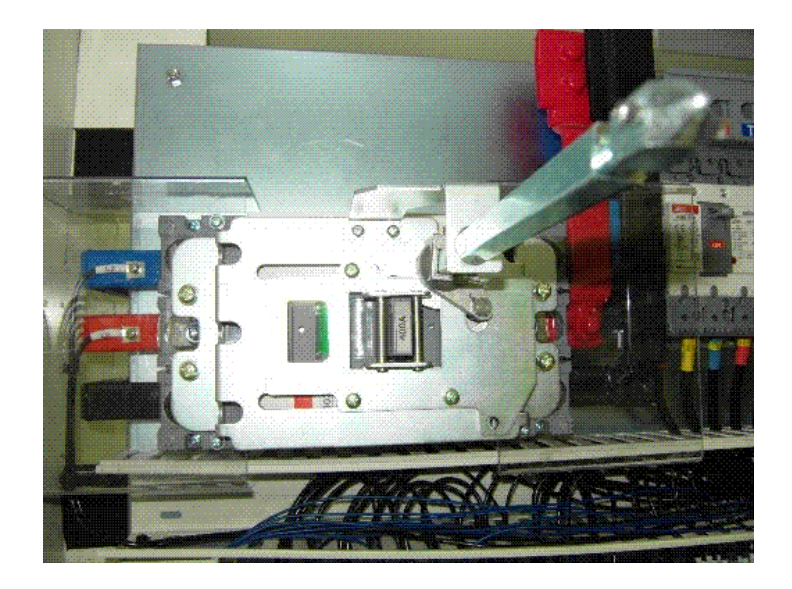

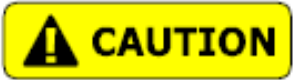

For safety during servicing, the power line must be connected to a main disconnect switch that can be locked in the off position or to a plug and receptacle that can be disconnected during servicing.

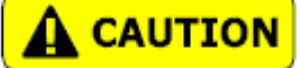

Do not provide power until preliminary installation is completed

#### **Compressed Air connection**

Clean and dry air is required.

 $\Phi 10$  one touch female is located on the air panel at the backside of the

laminator for connection of incoming air supply.

Check the air pressure gauge. Adjust the regulator following pressure to 0.55Mpa by knob.

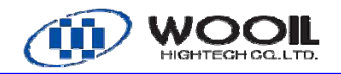

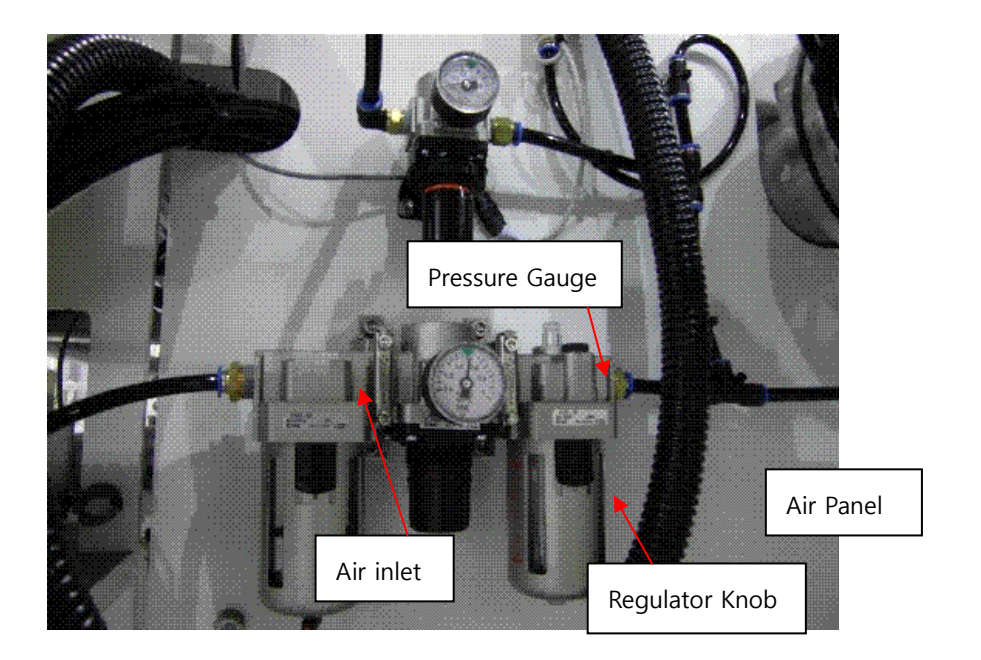

#### The exhaust from Vacuum pump

The exhaust from vacuum pump should be connected to an external building exhaust line. Connect "Exhaust" fitting (G2"1/2 male)" to the building line with hose.

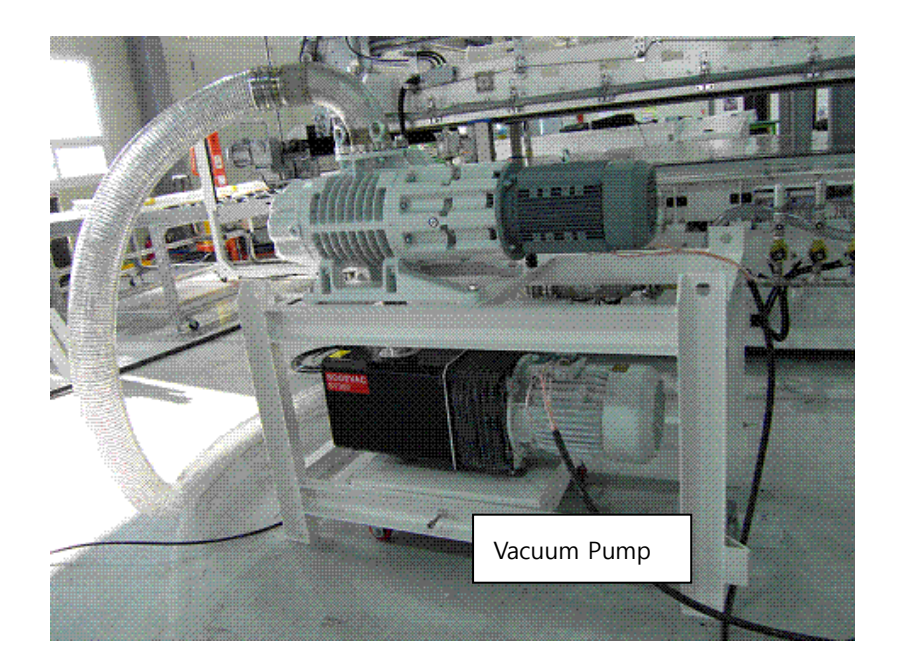

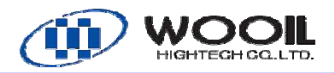

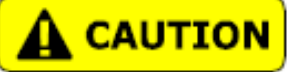

Building exhaust line should be connected through the outlet hole with the proper diameter of exhaust line so that any access should not attempt through the gap.

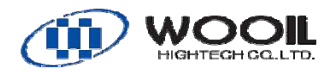

#### 5. SYSTEM TOUR

The major components of the LAMINATOR MEGALAM are the vacuum chamber, pressure diaphragm, lamination platen, vacuum system, heating control system, chamber lifting system, PLC control system, loading/ unloading modules system. All of these systems are monitored and controlled by touch panel.

#### 5.1 Vacuum chamber

The Vacuum chamber is two-piece clamshell design and is fabricated to withstand atmospheric pressure with minimum distortion. Chamber top is hinged to allow access for loading and unloading laminator. The two chamber halves are sealed with O-ring.

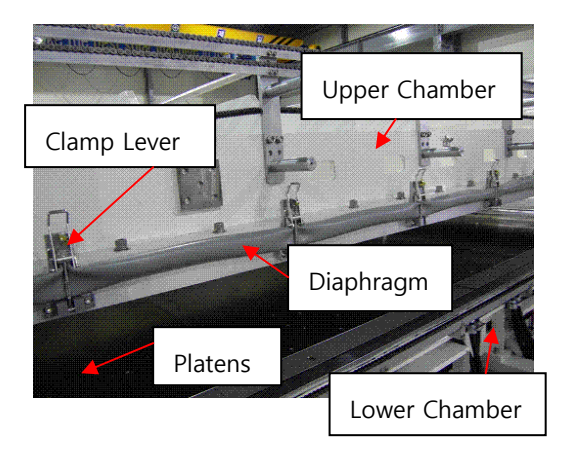

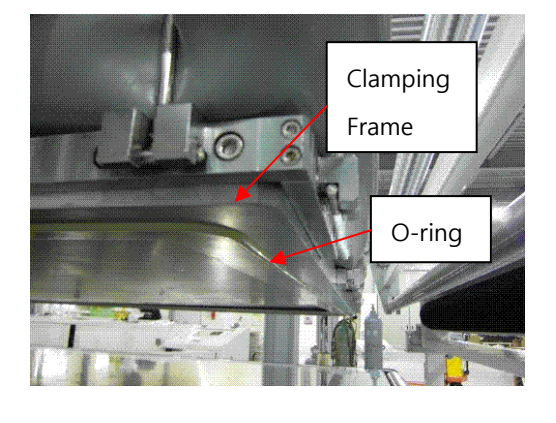

#### 5.2 Pressure Diaphragm

A Diaphragm is used to apply lamination pressure to the module. The diaphragm is supported and sealed to the inside of the upper chamber by a clamping frame around its perimeter. The chamber volume below the diaphragm is called the lower chamber, while the volume above is called the lower chamber, while the volume above is called the upper chamber. Both chamber pressures are displayed on the touch panel.

The laminator will not operate properly if the diaphragm is punctured or its seal is broken. Replacement of the diaphragm is described in the section 'Maintenance and Troubleshooting'

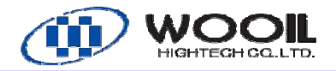

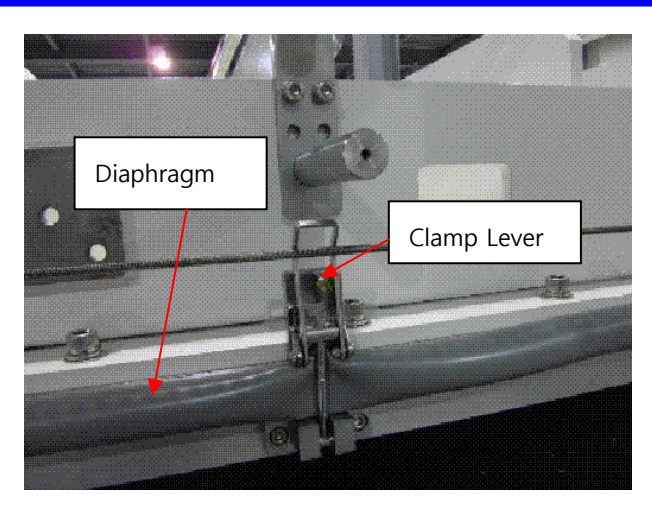

#### 5.3 Lamination Platen

The Lamination platen is the working surface of the laminator and its function is to support and heat the modules being processed. The platen consists of 5 plates connected together, electric heaters and thermocouples. The heaters are designed for long life. The top surface of the platen is covered with a Teflon release sheet so that any molten encapsulated material that extrudes from the edges of the module will not stick to the working surface.

The temperature control of the platen is divided into 3 independent separate control systems. Each platen is independently sensed and controlled. This is done to provide temperature uniformity.

Attached to the underside of each plate are thermocouple sensors, and a ground wire. The ground wires are a safety feature to prevent high voltage on the platen and to protect the operator from electrical hazard if there is an electrical short in the heater circuit. They must not.

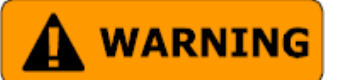

Do not remove the ground wire. 200 V is charged on the heater. The operator loading a module into the platen may get an electrical shock by 200 voltage if the heater circuit has some problem.

The platen contains 15 thermocouples for temperature control and uniformity. 3 thermocouples on each platen sense the platen temperature between each heater for controlling the platen temperature. These thermocouples provide platen temperature information to the temperature controllers, mounted in the electric cabinet. The other 3 thermocouples on each platen are used for monitoring unusual temperature and interlocking over heat.

The Lamination platen is supported off the Lower chamber floor by insulating bars to minimize

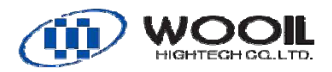

heat loss. This reduces the power consumption of the laminator and improves the temperature uniformity of the platen.

#### 5.4 Vacuum System (Option)

The vacuum system consists of vacuum pump, boosting blower, control valves, gauge. The Vacuum pump has the excellent performance with high-throughput and is located under the unloading conveyor. Use a high-performance valve for a vacuum for a vacuum circuit; of the omission of vacuum there is it in a plumbing part with extreme caution so that there is not it.

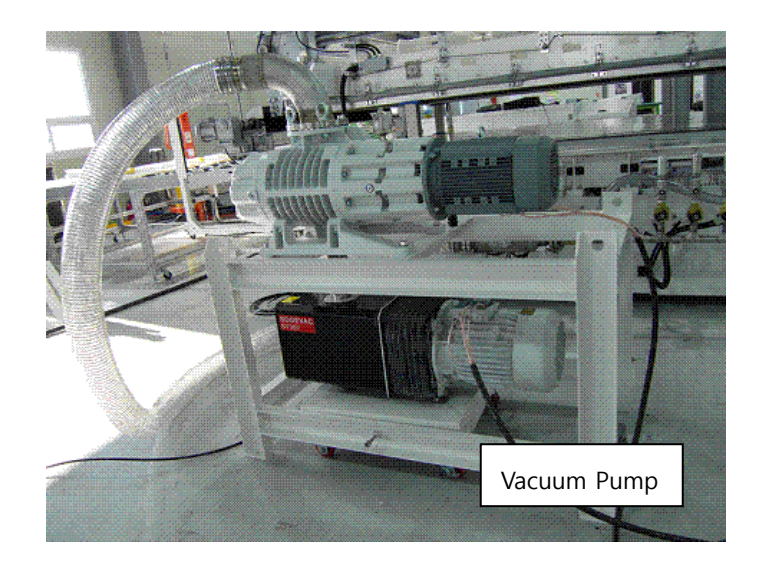

Two pressure sensors are equipped to measure the pressure in the upper and lower chamber. The measurement of the pressure sensors are displayed on the touch panel on the console.

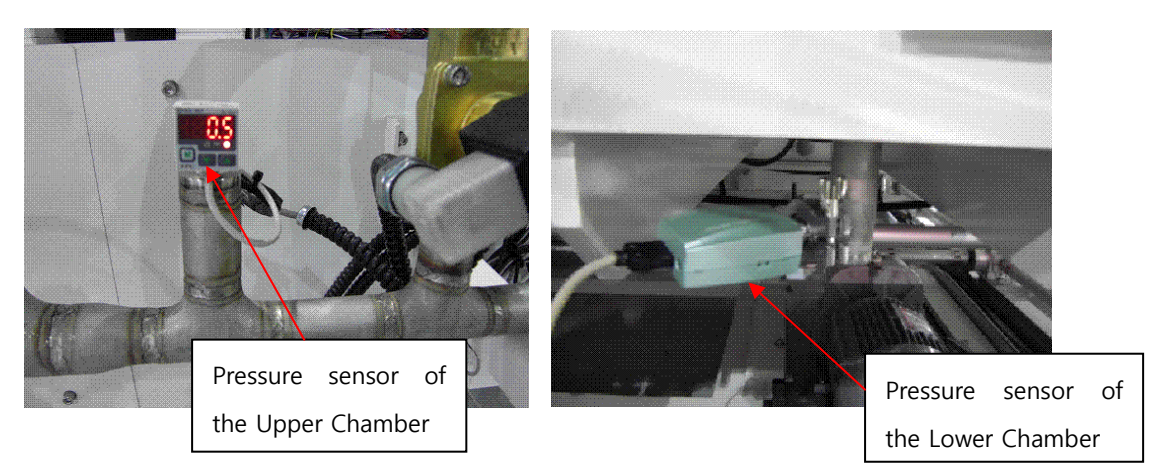

#### 5.5. Main Heating control system

Platen Temperature is controlled by PLC. The actual temperature is sensed by thermocouples and it is continuously updated on the temperature screen.

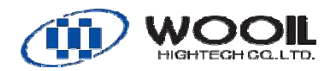

Heaters are automatically regulated, as required, to obtain the desired temperature for any process ste. The PLC controls the temperature on 15 zones individually.

In the 'Auto' mode, the temperature is controlled to the "pump" process setpoint when idling between process cycles. In the Manual mode the temperature is also maintained at the "Pump" process setpoint when the heaters are enabled. The heaters can be turned off by pressing the "Heater OFF" button on the "MANUAL" Screen.

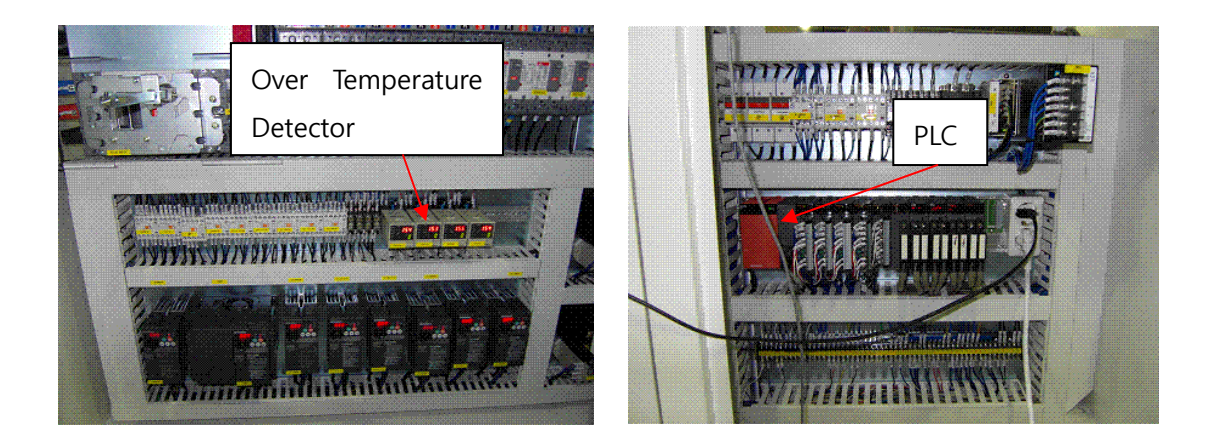

#### 5.5.1 Over-temperature Safety System

Each of the 5 platen is protected by an over-temperature alarm in its controller. The alarm setpoint is factory set to approximately 185°C, and must not be changed. When the over temperature setpoint is reached, the controller trips and interlock circuit, cutting power to all of the heaters. Cooling over temperature platens can reset this interlock circuit.

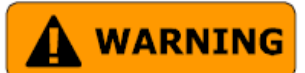

Do not change the over-temperature setting. It may cause the serious machine trouble or the danger of fire in case of the unusual heat more than  $200\,$ °C

#### 5.6 Chamber Lifting System

Four ball screw unit driven by an inverter controlled motor are used to raise and lower the upper chamber.

The positioning is controlled through the using encoder and PLC. After the main disconnect switch is on, the indexing movement ('Home') is necessary. The upper chamber has three height of position, "CLOSE", "MIDDLE" and "OPEN" and it is possible to position at any height as well.

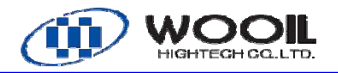

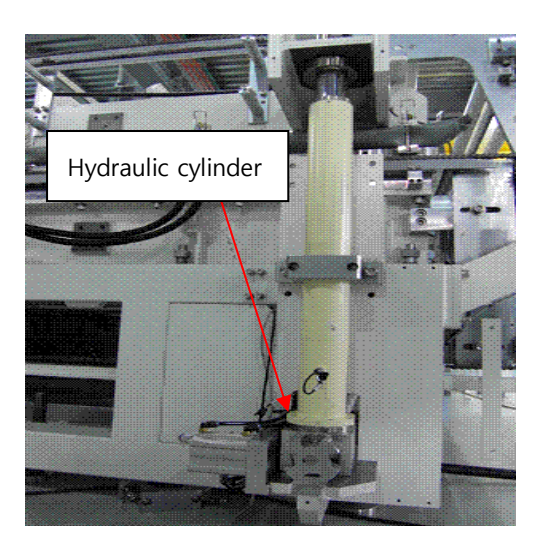

To prevent injury to the operator, safety barrier and mechanical lock (Lock pins). If operator's body or other objects interrupt safety barriers (light curtains) the chamber will stop and alarm message will appear on the touch panel.

Lock pin is inserted in the disk linked with ball screw unit at cycle positions of the upper chamber stopped.

#### 5.7 Lifting-up Pin

The Lifting-up pin the module during the pumping and separate the module from the platen to prevent the bow caused by the heat of the platen.

The lifting height is adjusted by the adjust screw on the cylinder.

#### 5.8 Loading/ Unloading system

Automatic loading/ unloading conveyor are provided to make solar modules handling easily.

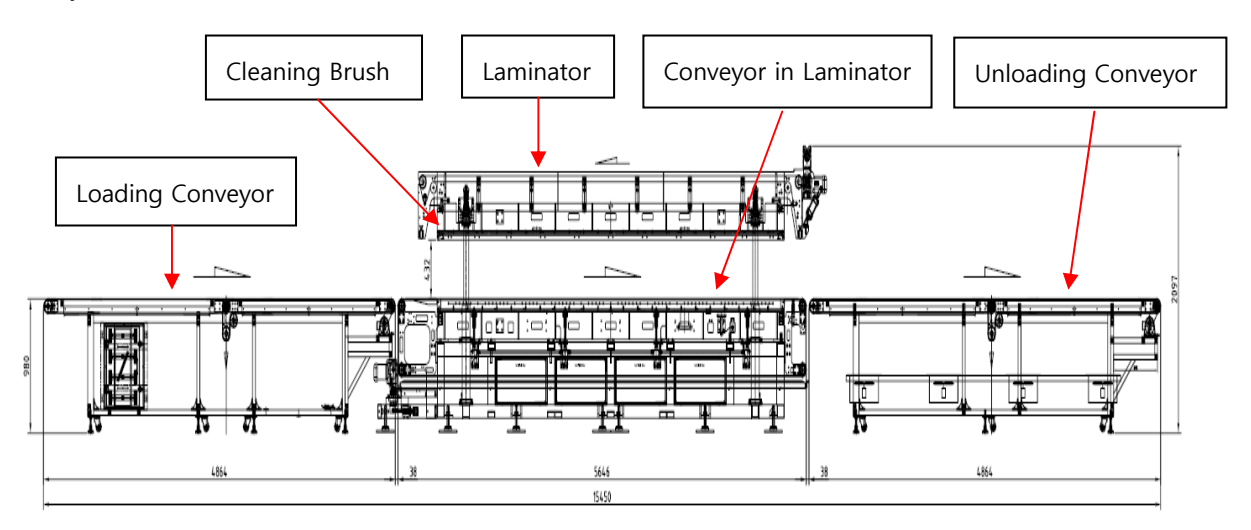

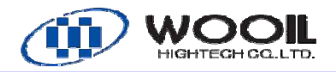

#### 5.8.1 Loading conveyor

Conveyor Solar module will be set on the Loading conveyor and transferred to the laminator.

Photo-electric sensor is provided to detect misfeeding of the modules. If the sensor detects any object in the auto mode, PLC stop the upper chamber going down and the alarm message will appear on the touch panel.

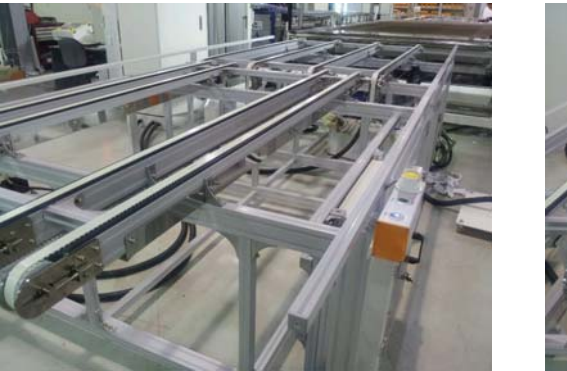

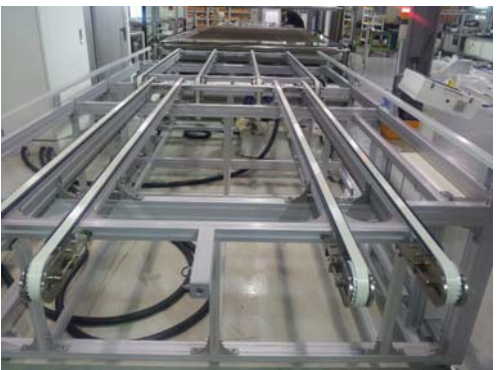

Loading Conveyor

#### 5.8.2 Conveyor in Laminator

The modules are transferred by thin Teflon sheet in the laminator. The sheet withstands over  $200^{\circ}$ C and its thickness is so thin not to spoil the vacuum in the chamber. Teflon sheet prevents EVA sticking on it as much as possible.

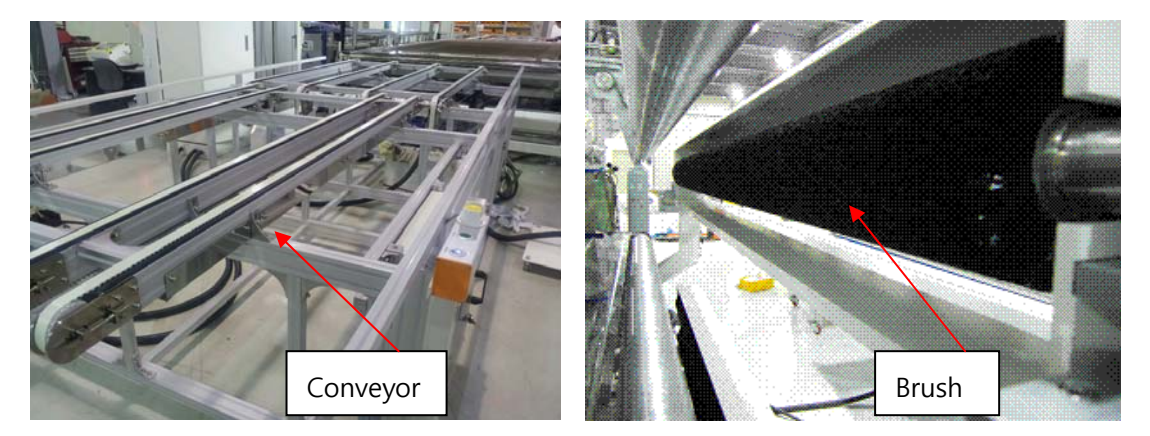

#### 5.8.3 Unloading conveyor

Unloading conveyor consists of roller conveyor with silicon rubber rings.

The Teflon rubber rings withstand high-temperature modules and support them softly. Photo-electric sensor is provided to detect misfeeding of the modules. If the sensor detects any object in the auto mode, PLC stop the upper chamber going down and the alarm message will appear on the touch panel.

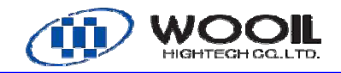

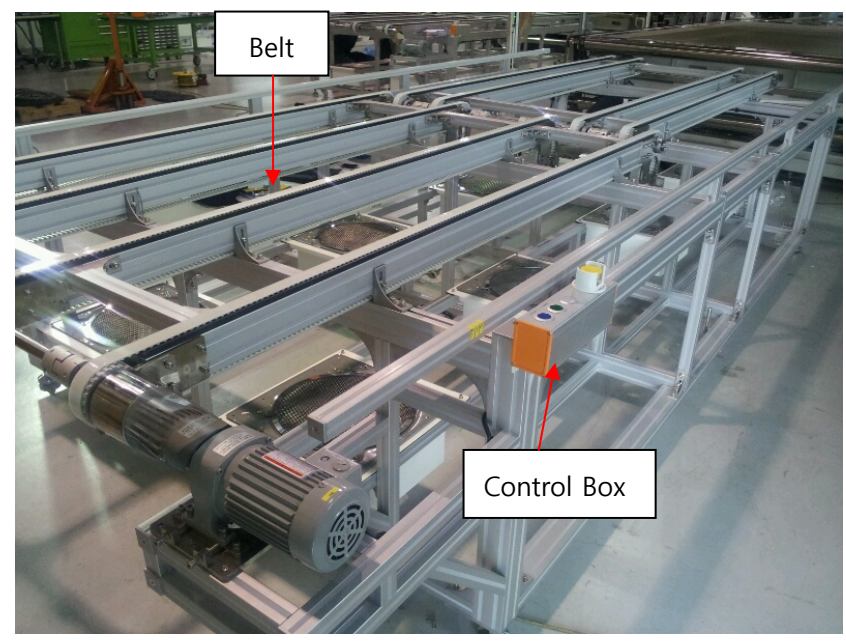

Unloading Conveyor

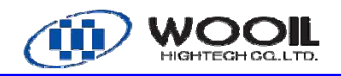

**6. CONSOLE DESCRIPTION** 

#### 6.1 Console Monitor Consist

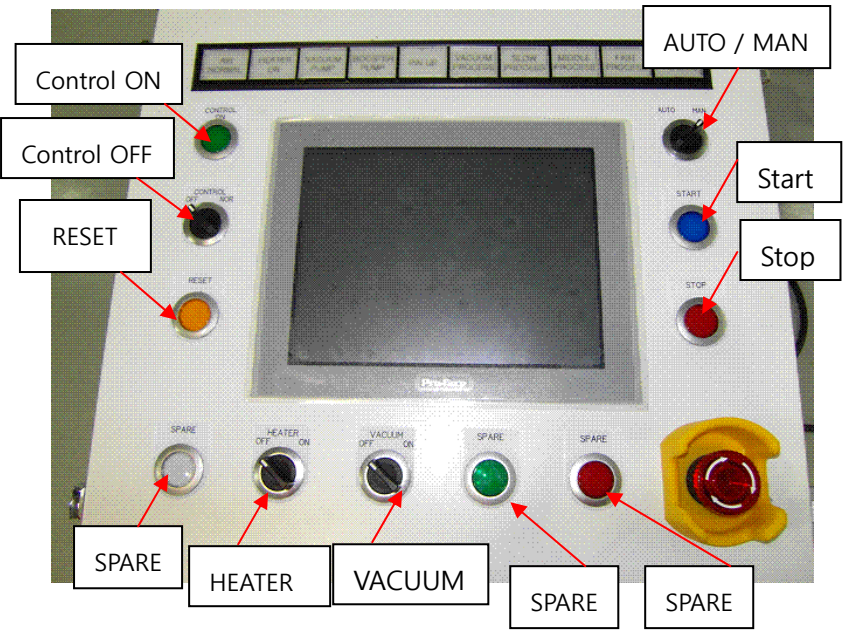

#### 6.2 Console Button Description

1) 'Auto' button/light

This button is to set the laminator in 'Automatic' mode.

2) 'Manual' button/light

This button is to set the laminator in 'Manual' mode.

3) 'Start' button/light

This button is to set the laminator in laminating cycle.

4) 'Stop' button/light

This button is to stop the laminating cycle..

- 5) 'Control On': To operate 'Control system'
- 6) 'Control Off': To set off 'Control system'
- 7) 'Reset': To Reset 'Control system'
- 8) 'Heater': Heater ON/OFF select switch
- 9) 'Vacuum': Vacuum pump select switch
- 10) 'Spare': This button is to set when user required (Here is none)
- 11) 'E-Stop(Emergency Stop)' button

When this button is pressed, all components in motion will stop immediately and power to the heaters and vacuum pump will be cut.

#### 7. CONTROL PANEL OPERATING INSTRUCTION

#### 7.1. 'Auto Mode Monitor' Window

This window monitors the conditions of the laminator components, parameter setting, and process..

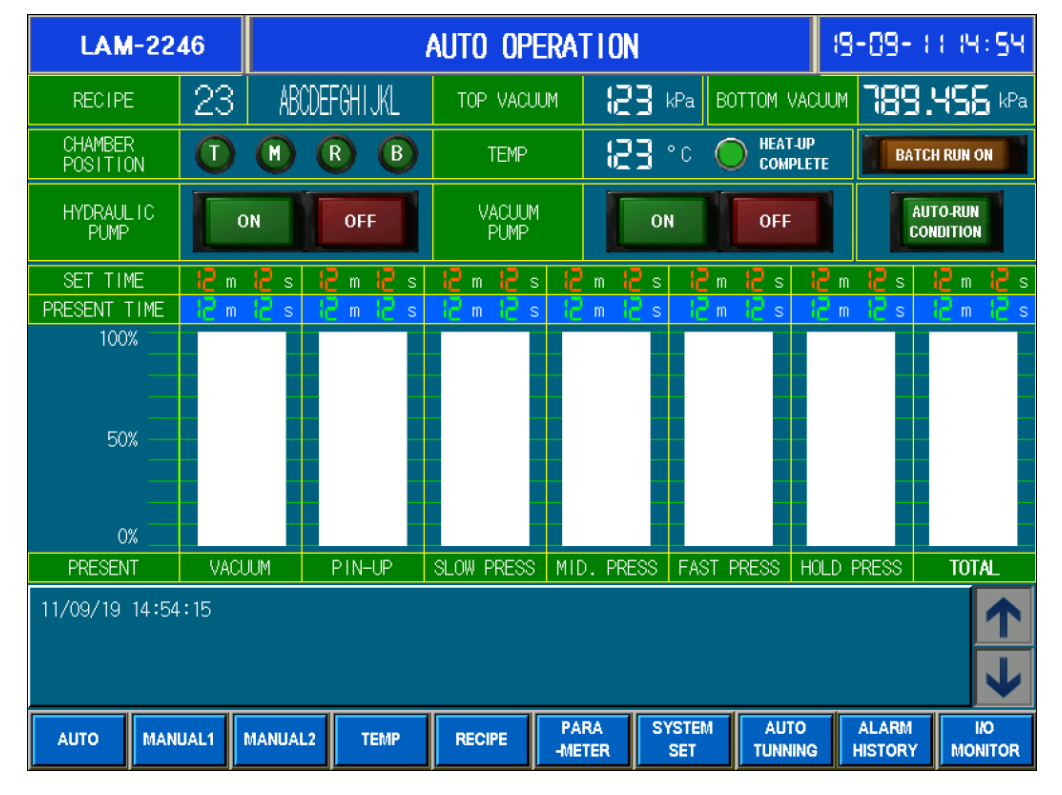

| Item          | Definition                 | Note                                  |
|---------------|----------------------------|---------------------------------------|
|               | Turn on when platens       | Press the 'Confirm' button to proceed |
|               | temperature matches the    | to the 'Pressure/Temperature'         |
|               | automatic cycle start      | window.                               |
|               | temperature.               |                                       |
| DECIDE        | The current selected       |                                       |
| RECIPE        | program name               |                                       |
| TOP VACUUM    | The current top chamber    |                                       |
|               | pressure is shown.         |                                       |
| BOTTOM VACUUM | The current bottom chamber |                                       |
|               | pressure is shown.         |                                       |
| VACUUM        | The light Turns on while   |                                       |
|               | vacuuming.                 |                                       |
| PIN-UP        | The light Turns on while   | To prevent NG out-put with pin-up     |
|               | PIN-UP                     | process                               |

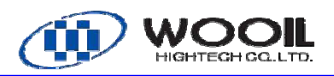

|                   | Turn on while pressing at             | Time : Set time and current time      |
|-------------------|---------------------------------------|---------------------------------------|
| OLUW PREOD        | slow speed.                           | Pressure: Set pressure and current    |
|                   | Turn on while pressing at             | pressure of top chamber.              |
| MID. PRESS        | middle speed.                         | Leak speed: Pressure increasing       |
| EAST DDESS        |                                       | speed of previous / current cycle.    |
| FAST PRESS        | Turn on while pressing at high speed. | Temperature: Set temperature.         |
|                   |                                       | You can select "Time" or "Pressure"   |
|                   |                                       | on each process. The selected slot    |
|                   |                                       | turns on.                             |
| HOLD PRESS        | Turn on while holding                 | Time: The current time & Set time.    |
|                   |                                       | Pressure: The current pressure of top |
|                   | FIUCESS                               | chamber.                              |
| TOTAL             | This button is shown the              |                                       |
|                   | accumulated time in whole             | The real time mark.                   |
|                   | process.                              |                                       |
| HYDRAULIC<br>PUMP | To show the On/Off status of          |                                       |
|                   | hydraulic pump                        |                                       |
| VACUUM<br>PUMP    | To show the On/Off status of          |                                       |
|                   | vacuum pump                           |                                       |

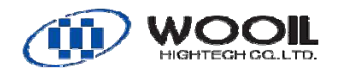

#### 'Manual Operation' Window

This window controls the components of laminator by Manual. Before using this window, press 'Manual' button and check whether the red light to turn on.

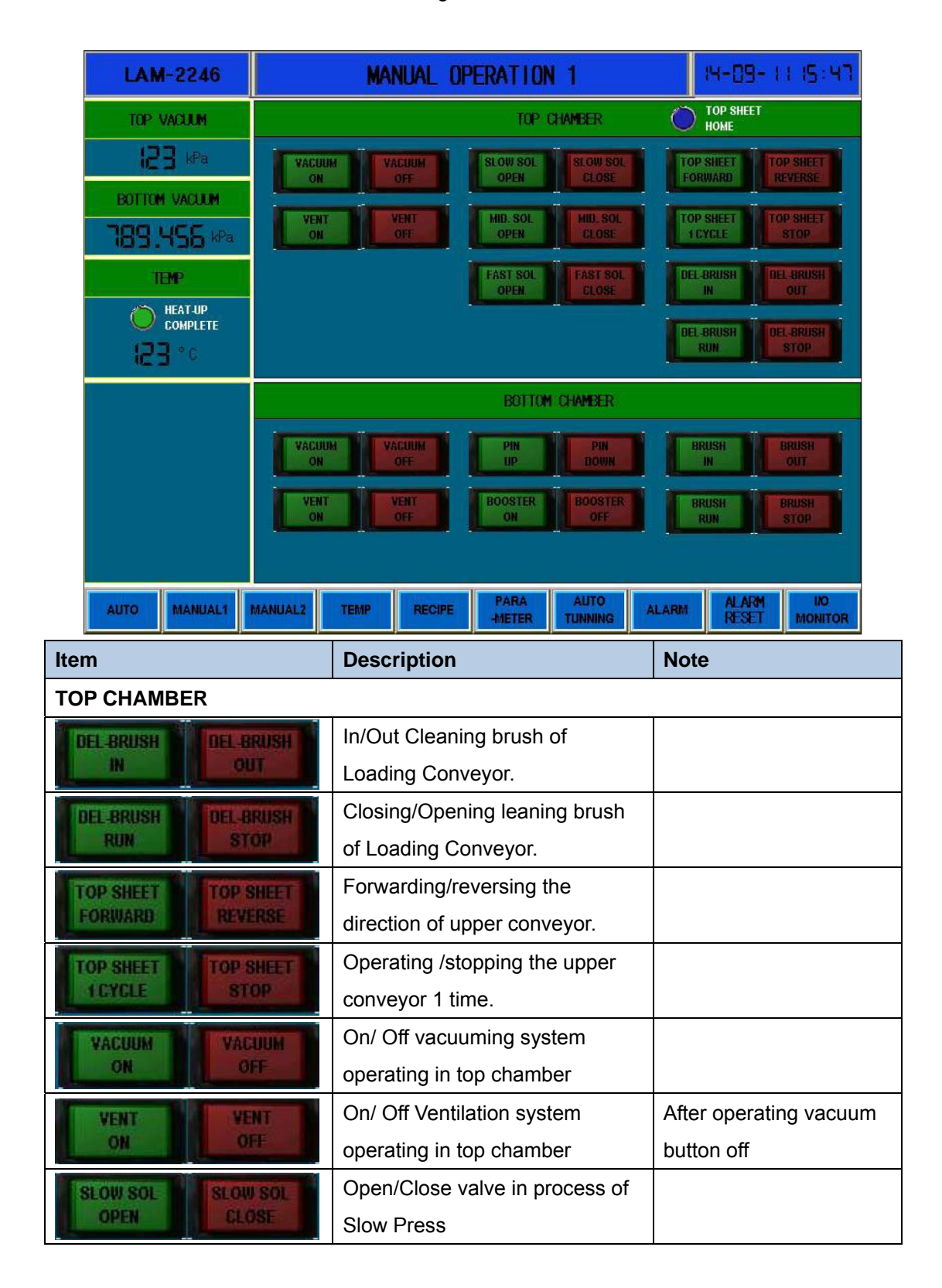

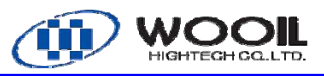

| MID. SOL MID. SOL   | Open/Close valve in process of |                        |
|---------------------|--------------------------------|------------------------|
| OPEN CLOSE          | MID Press                      |                        |
| FAST SOL            | Open/Close valve in process of |                        |
| OPEN CLOSE          | Fast Press                     |                        |
| BOTTOM CHAMBER      |                                |                        |
| PIN PIN<br>UP DOWN  | Falling/Raising Pin Plate.     |                        |
| VACUUM              | On/ Off vacuuming system       |                        |
| ON OFF              | operating in bottom chamber    |                        |
| VENT N VENT         | On/ Off vacuuming system       | After operating vacuum |
| ON OFF              | operating in bottom chamber    | button off             |
| BOOSTER BOOSTER     | On/ Off boosting for the       | To support vacuum      |
| ON OFF              | vacuuming                      | system, if possible    |
| BRUSH<br>IN OUT     | Out/In Cleaning brush.         |                        |
| DEL-BRUSH DEL-BRUSH | Operating/Stopping Cleaning    |                        |
| RUN STOP            | brush.                         |                        |

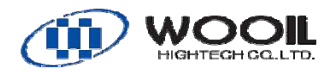

## 7.2. 'Module Operating 2' Window

| LAM-2246            | MANUA                   | L OPERATION 2          | 2          | 14-09-11 15:47            |
|---------------------|-------------------------|------------------------|------------|---------------------------|
| TOP VACUUM          |                         | CHAMB                  | ER         |                           |
| 123 kPa             |                         |                        |            |                           |
| BOTTOM VACUUM       | POSITION                | POSITION               | POSITION   | POSITION                  |
| 789.456 kPa         |                         |                        | CHAMBER D  | CHAMBER                   |
| TEMP                |                         |                        | JOG-OPEN   | JOG ELOSE                 |
| HEAT-UP<br>COMPLETE |                         |                        |            |                           |
| 0° ESI              | ENTRY CONVEYOR          | BOTTOM SHEET 🔘         | HOME       | LIVERY CONVEYOR           |
|                     | FORWARD                 | FORWARD                | SE FORWARD | STOP REVERSE              |
|                     | STOP                    | 1CYCLE STOP            | COOLING    | GOOLING                   |
|                     | ENTRY+BTM.SH<br>1 CYCLE | EET                    | DELIVE     | RY+BTM.SHEET<br>I CYCLE   |
| AUTO MANUAL1        | MANUAL2 TEMP RE         | CIPE PARA<br>-METER TI | AUTO ALARM | ALARM 10<br>RESET MONITOR |

| Item               | m Description                  |                         |  |  |  |
|--------------------|--------------------------------|-------------------------|--|--|--|
| CHAMBER            |                                |                         |  |  |  |
| ТОР                | To raise the upper chamber for |                         |  |  |  |
| POSITION           | maximum height.                |                         |  |  |  |
| MIDDLE             | To raise the upper chamber for |                         |  |  |  |
| POSITION           | middle height.                 |                         |  |  |  |
| RUBBER             | To raise the upper chamber for |                         |  |  |  |
| POSITION           | replacing Diaphragm to         |                         |  |  |  |
|                    | appropriate height.            |                         |  |  |  |
| BOTTOM             | The laminating position where  |                         |  |  |  |
| POSITION           | the top chamber to have        |                         |  |  |  |
|                    | connection with the bottom     |                         |  |  |  |
|                    | chamber.                       |                         |  |  |  |
| CHAMBER CHAMBER    | Closing/Opening the upper      | Operate while pressing  |  |  |  |
| JOG-OPEN JOG-CLOSE | chamber by manual.             | Operate write pressing. |  |  |  |
| DELIVERY CONVEYOR  |                                |                         |  |  |  |
| FORWARD            | To jog compressor conveyor for | Operate while pressing  |  |  |  |
|                    | forward/backward movement.     |                         |  |  |  |

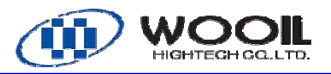

| COOLING COOLING    | On/Off the cooling fan under the |                          |
|--------------------|----------------------------------|--------------------------|
| ON OFF             | Delivery conveyor                |                          |
| BOTTOM SHEET       |                                  |                          |
| EODIMADD DEVEDSE   | Move the lower conveyor          | Operate while proceing   |
| I ONWARD I REVENSE | backward                         | Operate write pressing.  |
| ACTOR STOR         | Move the lower conveyor One      | One proce for one round  |
| I GIGLE STOP       | rounding.                        | One-press for one-round. |
| ENTRY CONVEYOR     |                                  |                          |
| ECONICADO          | Move loading conveyor to         |                          |
| TORWARD REVERSE    | forward/backward movement.       |                          |
| FUTUR DELIGUEST    | Continuous Move the lower        |                          |
| ENTRY+BIM.SHEET    | conveyor and compressed          |                          |
|                    | conveyor for one time            |                          |
|                    | Continuous Move the lower        |                          |
| DELIVERT#BIN.SHEET | conveyor compressed conveyor     |                          |
|                    | for one time.                    |                          |

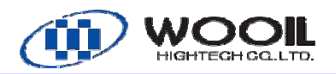

## 7.3. 'Temperature Inspection ' Window

|     | LAM-2246             |                    | TĐ              | MP MONIT          | TOR                 |                    | (8-09-           | ( ) (M) SM        |
|-----|----------------------|--------------------|-----------------|-------------------|---------------------|--------------------|------------------|-------------------|
|     | HOT PLATE-1          | sv: <b>123</b> ° c | HOT PLATE       | <b>-2</b> S       | v: 123 °c           | HOT PLATE          | <b>-3</b> S'     | v: <b>(23</b> ° c |
|     | 1-1 HETER 1-2 HETER  | R 1-3 HETER        | 2-1 HETER       | 2-2 HETER         | 2-3 HETER           | 3-1 HETER          | 3-2 HETER        | 3-3 HETER         |
|     | OFF OFF              | OFF                | OFF             | OFF               | OFF                 | OFF                | OFF              | OFF               |
|     |                      | COMPLETE           |                 | COMPLETE          | COMPLETE            |                    |                  |                   |
|     | 150                  | 150                | 150             | 150               | 150                 | 150-               | 150              | 150               |
|     |                      | 100<br>50-         | 100<br>50-      | 100<br>50-        | 100-<br>50-         | 100-<br>50-        | 100-<br>50-      | 100-<br>50-       |
|     | E0 E0<br>999°C 039°C | Eo<br>1°55! 1      | Eo<br>D°ES!     | ≣o<br>3°55¦       | E₀<br>1°55!         | <br>123°€          | <br>0 °55!       | <br>°⊊⊆;          |
|     |                      |                    |                 |                   |                     |                    |                  |                   |
|     |                      |                    |                 | -5 ਨ<br>5.2 HETER |                     |                    |                  |                   |
|     | OFF OFF              | OFF                | OFF             | OFF               | OFF                 |                    |                  |                   |
|     |                      | COMPLETE           | COMPLETE        | COMPLETE          | COMPLETE            |                    |                  |                   |
|     | 200                  | 200                | 200             | 200               | 200                 |                    |                  |                   |
|     | 100                  | 100                | 100             | 100               | 100                 |                    |                  |                   |
|     | 50                   | 50                 | 50              | 50                | 50-<br>0-           |                    |                  |                   |
|     | 153. c 153.          | 0 <b>123</b> °C    | 1 <b>23</b> ° C | <b>153</b> . c    | 1 <b>53</b> . c     |                    |                  |                   |
|     | AUTO MANUAL1         | MANUAL2            | TEMP RE         | CIPE PAI          | RA SYSTE<br>TER SET | EM AUTO<br>TUNNING | ALARM<br>HISTORY | I/O<br>MONITOR    |
| lte | m                    | Definition         |                 |                   | Note                |                    |                  |                   |
| PL  | ATE #1 / PLATE       | #2 / PLATE         | E #3 / PLA      | TE #4 / P         | PLATE #5            |                    |                  |                   |
| 0   |                      | To show th         | e current       |                   |                     |                    |                  |                   |
| 21  | /: ics :.            | temperatur         | e               |                   |                     |                    |                  |                   |
|     |                      |                    |                 |                   |                     |                    |                  |                   |
|     | ON                   |                    |                 |                   |                     |                    |                  |                   |
|     |                      | To show th         | e heater o      | on/off.           |                     |                    |                  |                   |
|     | OFF                  |                    |                 |                   |                     |                    |                  |                   |
|     |                      | To show th         | e heater v      | when to           |                     |                    |                  |                   |
| (   | COMPLETE             | reach set t        | emperatu        | re and            |                     |                    |                  |                   |
|     |                      | icacii Sel l       | emperatur       |                   |                     |                    |                  |                   |
|     |                      | range.             |                 |                   | 1                   |                    |                  |                   |

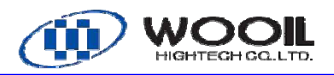

## 7.4. 'Reading Information' Window

| LAM         | -2246   |         |            |        | (9-09-11-(9:31 |                |               |                 |       |                |
|-------------|---------|---------|------------|--------|----------------|----------------|---------------|-----------------|-------|----------------|
|             | NO.     |         | DESCRIPTIO | N      |                | NO.            | DESC          | RIPTION         |       |                |
|             | 1       | ABC     | DEFGHI     | JKL    |                | 10             | ABCDE         | FGHIJK          | L     |                |
|             | 2       | ABC     | DEFGHI     | JKL    |                | 11             | ABCDE         | FGHTJK          | L     |                |
|             | 3       | ABC     | DEFGHI     | JKL    |                | 12             | ABCDE         | FGHTJK          | L     |                |
|             | 4       | ABC     | DEFGHI     | JKL    |                | 13             | ABCDE         | FGHTJK          | L     |                |
| _           | 5       | ABC     | DEFGHI     | JKL    |                | 14             | ABCDE         | FGHTJK          | L     |                |
| SOURCE      | 6       | ABC     | DEFGHI     | JKL    |                | 15             | ABCDE         | FGHTJK          | L     |                |
| DESTINATION | 7       | ABC     | DEFGHI     | JKL    |                | 16             | ABCDE         | FGHTJK          | L     |                |
|             | 8       | ABC     | DEFGHI     | JKL    |                | 17             | ABCDE         | FGHTJK          | L     |                |
| COPY        | 9       | ABC     | DEFGHI     | JKL    |                | 18             | ABCDE         | FGHTJK          | L     |                |
|             |         |         |            |        | READ           |                |               |                 |       |                |
| AUTO        | MANUAL1 | MANUAL2 | TEMP       | RECIPE |                | PARA<br>-METER | SYSTEM<br>SET | AUTO<br>TUNNING | ALARM | I/O<br>MONITOR |

| Item        | Definition                      | Note              |
|-------------|---------------------------------|-------------------|
| DESCRIPTION | To show the stored description. |                   |
| NO.         | Order numbering                 |                   |
| SOUDCE      | To bring memorized recipe       | Meaning of 'from' |
| SOUNCE      | from No. or Description         |                   |
| DESTINATION | To put memorized recipe to      | Meaning of 'to'   |
| DESTINATION | No. or Description              |                   |
| CODY        | To copy memorized recipe to     |                   |
| GOPT        | No. or Description              |                   |
| READ        | To retrieve the needed recipe   |                   |
| nemb        | for the stored description.     |                   |

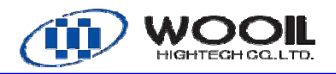

| LAM-2246                                                                                           |                     | PARAMETER                                                                                                    |                                                                                                    | (9-09- ) ( M) SY |
|----------------------------------------------------------------------------------------------------|---------------------|----------------------------------------------------------------------------------------------------|----------------------------------------------------------------------------------------------------|------------------|
| RECIPE NO.                                                                                         | 23 AB               | CDEFGHIJKL                                                                                                    |                                                                                                    |                  |
| PROCESS MODE                                                                                       | TIME                | PRESSURE                                                                                                    | TEMPER                                                                                             | ATURE SETTING    |
| VACUUM                                                                                             | 56 m 56 s           | Priority                                                                                                    | HOT PLATE-                                                                                         | 456 ° C          |
| VACUUM TIME PIN-UP                                                                                 | 56 m 56 s           |                                                                                                    | HOT PLATE-3                                                                                        | 456 ° C          |
| SLOW PRESSURE                                                                                      | 56 m 56 s           | 456 kPa                                                                                                    | HOT PLATE-4                                                                                        | 456 ° C          |
| MIDDLE PRESSURE                                                                                    | 56 m 56 s           | 456 kPa                                                                                                    | HOT PLATE-S                                                                                        | 456 ° C          |
| FAST PRESSURE                                                                                      | 56 m 56 s           | 456 kPa                                                                                                    |                                                                                                    |                  |
| HOLDING PRESSURE                                                                                   | 56 m 56 s           |                                                                                                    |                                                                                                    |                  |
| TOTAL                                                                                              | 56 m 56 s           |                                                                                                    | SAVE                                                                                               |                  |
| em                                                                                                 | ļ                   | Definition                                                                                                    | Nc                                                                                                 | ote              |
|                                                                                                    |                     | To set the slow r                                                                                                    | vroceina                                                                                           |                  |
|                                                                                                    |                     |                                                                                                    | nessina i                                                                                          |                  |
| SLOW PRESSUR                                                                                       | ₹E                  | time and pressu                                                                                                    | re.                                                                                                |                  |
| SLOW PRESSUR                                                                                       |                     | time and pressure To set the mid pr                                                                                                    | re.                                                                                                |                  |
| SLOW PRESSUR                                                                                       | BURE                | time and pressu<br>To set the mid pr<br>time and pressu                                                                                                    | re.<br>ressing<br>re.                                                                              |                  |
| SLOW PRESSUR<br>MIDDLE PRESS                                                                       | BURE                | time and pressu<br>To set the mid pr<br>time and pressu<br>To set the fast pr                                                                                                    | re.<br>ressing<br>re.<br>ressing                                                                   |                  |
| SLOW PRESSUR<br>MIDDLE PRESS<br>FAST PRESSUR                                                       | RE<br>SURE<br>RE    | time and pressur<br>To set the mid pr<br>time and pressur<br>To set the fast pr<br>time and pressur                                                                                                    | ressing<br>ressing<br>re.<br>ressing<br>re.                                                        |                  |
| SLOW PRESSUR<br>MIDDLE PRESS<br>FAST PRESSUR                                                       | RE                  | time and pressur<br>To set the mid pr<br>time and pressur<br>To set the fast pr<br>time and pressur<br>To set the elapse                                                                                                    | ressing<br>ressing<br>re.<br>ressing<br>re.<br>ed time                                             |                  |
| SLOW PRESSUR<br>MIDDLE PRESS<br>FAST PRESSUR<br>HOLDING PRES                                       | RE<br>SURE<br>SSURE | time and pressu<br>To set the mid pr<br>time and pressu<br>To set the fast pr<br>time and pressu<br>To set the elapse<br>for holding.                                                                                                    | ressing<br>ressing<br>ressing<br>ressing<br>re.<br>ed time                                         |                  |
| SLOW PRESSUR<br>MIDDLE PRESS<br>FAST PRESSUR<br>HOLDING PRES                                       | RE<br>SURE<br>SSURE | time and pressur<br>To set the mid pr<br>time and pressur<br>To set the fast pr<br>time and pressur<br>To set the elapse<br>for holding.                                                                                                    | ressing<br>ressing<br>ressing<br>ressing<br>re.<br>ed time                                         |                  |
| SLOW PRESSUR<br>MIDDLE PRESS<br>FAST PRESSUR<br>HOLDING PRES<br>RECIPE NO.                         | RE<br>SURE<br>SSURE | time and pressur<br>To set the mid pr<br>time and pressur<br>To set the fast pr<br>time and pressur<br>To set the elapse<br>for holding.<br>Number and nar<br>the operating rec                                                                                                    | ressing<br>ressing<br>re.<br>ressing<br>re.<br>ed time<br>ne of<br>cipe                            |                  |
| SLOW PRESSUR<br>MIDDLE PRESS<br>FAST PRESSUR<br>HOLDING PRES<br>RECIPE NO.                         | RE                  | time and pressur<br>To set the mid pr<br>time and pressur<br>To set the fast pr<br>time and pressur<br>To set the elapse<br>for holding.<br>Number and nar<br>the operating rec<br>To choose the pr                                                                                                    | re.<br>ressing<br>re.<br>ressing<br>re.<br>ed time<br>ne of<br>cipe                                |                  |
| SLOW PRESSUR<br>MIDDLE PRESS<br>FAST PRESSUR<br>HOLDING PRES<br>RECIPE NO.<br>PROCESS MODE         | RE                  | time and pressu<br>To set the mid pr<br>time and pressu<br>To set the fast pr<br>time and pressu<br>To set the elapse<br>for holding.<br>Number and nar<br>the operating red<br>To choose the pr<br>process                                                                                                    | ressing<br>ressing<br>ressing<br>ressing<br>re.<br>ed time<br>ne of<br>cipe                        |                  |
| SLOW PRESSUR<br>MIDDLE PRESS<br>FAST PRESSUR<br>HOLDING PRES<br>RECIPE NO.<br>PROCESS MODE         | RE                  | time and pressur<br>To set the mid pressur<br>To set the fast pressur<br>To set the fast pressur<br>To set the elapse<br>for holding.<br>Number and nar<br>the operating rec<br>To choose the pre<br>process<br>Push to save the                                                                                             | ressing<br>ressing<br>ressing<br>ressing<br>re.<br>ed time<br>ed time<br>ne of<br>cipe<br>riority  |                  |
| SLOW PRESSUR<br>MIDDLE PRESS<br>FAST PRESSUR<br>HOLDING PRES<br>RECIPE NO.<br>PROCESS MODE         | RE                  | time and pressur<br>To set the mid pressur<br>To set the mid pressur<br>To set the fast pressur<br>To set the fast pressur<br>To set the elapse<br>for holding.<br>Number and nar<br>the operating real<br>To choose the pre<br>process<br>Push to save the<br>information as set                                            | re.<br>ressing<br>re.<br>ressing<br>re.<br>ed time<br>ne of<br>cipe<br>riority                     |                  |
| SLOW PRESSUR<br>MIDDLE PRESS<br>FAST PRESSUR<br>HOLDING PRES<br>RECIPE NO.<br>PROCESS MODE         |                     | time and pressu<br>To set the mid pressu<br>To set the mid pressu<br>To set the fast pre<br>time and pressu<br>To set the elapse<br>for holding.<br>Number and nar<br>the operating rea<br>To choose the pre<br>process<br>Push to save the<br>information as sl<br>To set the vacuu                                         | re.<br>ressing<br>re.<br>ressing<br>re.<br>ed time<br>ne of<br>cipe<br>riority<br>mand             |                  |
| SLOW PRESSUR<br>MIDDLE PRESS<br>FAST PRESSUR<br>HOLDING PRES<br>RECIPE NO.<br>PROCESS MODE<br>SAVE |                     | time and pressur<br>To set the mid pressur<br>To set the mid pressur<br>To set the fast pre<br>time and pressur<br>To set the elapse<br>for holding.<br>Number and nar<br>the operating rec<br>To choose the pre<br>process<br>Push to save the<br>information as set<br>To set the vacuut<br>pin-up time                    | ressing<br>ressing<br>ressing<br>ressing<br>re.<br>ed time<br>ed time<br>riority<br>riority        |                  |
| SLOW PRESSUR<br>MIDDLE PRESS<br>FAST PRESSUR<br>HOLDING PRES<br>RECIPE NO.<br>PROCESS MODE<br>SAVE |                     | time and pressur<br>To set the mid pressur<br>To set the mid pressur<br>To set the fast pre<br>time and pressur<br>To set the elapse<br>for holding.<br>Number and nar<br>the operating rec<br>To choose the pre<br>process<br>Push to save the<br>information as sl<br>To set the vacuut<br>pin-up time<br>To set the tempe | re.<br>ressing<br>re.<br>ressing<br>re.<br>ed time<br>ne of<br>cipe<br>riority<br>m and<br>erature |                  |

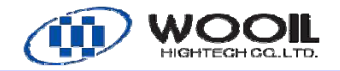

## 7.6. ' Auto Tuning ' Window

This window shows to control heating plate (#1 ~ #5) of laminator and the basic parameter for alarm.

| NOTICE | This page is to initialize the control system. All parameters |
|--------|---------------------------------------------------------------|
| NOTICE | are set at the manufacture's factory for optimum              |
|        | performance. Do not attempt to change any parameters          |
|        | without an advice from manufacture.                           |

| LAM              | -2246      |             |            | AUT(       | ) tunn     | I NG       |                |                 | 9-09- (          | ( 14 : SH      |
|------------------|------------|-------------|------------|------------|------------|------------|----------------|-----------------|------------------|----------------|
| ITEM             | 1-1 Heater | 1-2 heater  | 1-3 heater | 2-1 HEATER | 2-2 heater | 2-3 heater | 3-1 Heater     | 3-2 heate       | r 3-3 heater     |                |
| SV               |            | 123 ° C     |            |            | 123 ° 0    |            |                | 123 °           | С                |                |
| PV               | 234 ° C    | 234 ° C     | 234 ° C    | 234 ° C    | 234 ° C    | 234 ° C    | 234 ° C        | 234 ° C         | 234 ° C          |                |
| Р                | 1234 %     | 1234 %      | 1234 %     | 1234 %     | 1234 🐰     | 1234 🐰     | 1234 %         | 1234 🐰          | 1234 %           |                |
| 1                | 1234 s     | 1234 s      | 1234 s     | 1234 s     | 1234 s     | 1234 s     | 1234 s         | 1234 s          | 1234 s           |                |
| D                | 1234 s     | 1234 s      | 1234 s     | 1234 s     | 1234 s     | 1234 s     | 1234 s         | 1234 s          | 1234 s           |                |
| CYCLE TIME       | 234 s      | 234 s       | 234 s      | 234 s      | 234 s      | 234 s      | 234 s          | 234 s           | 234 s            |                |
| ALARM TEMP       | 234 ° C    | 234 ° C     | 234 ° C    | 234 ° C    | 234 ° C    | 234 ° C    | 234 ° C        | 234 ° C         | 234 ° C          |                |
| OFFSET           | 234 ° C    | 234 ° C     | 234 ° C    | 234 ° C    | 234 ° C    | 234 ° C    | 234 ° C        | 234 ° C         | 234 ° C          |                |
| auto<br>Tunn ing | On         | Ön          | On         | On         | On         | On         | On             | On              | On               |                |
| ITEM             | 4-1 heater | 4-2 heater  | 4–3 heater | 5-1 Heater | 5-2 heater | 5-3 heater |                |                 |                  |                |
| SV               |            | 123 ° C     |            |            | 123 ° C    |            |                |                 |                  |                |
| PV               | 234 ° C    | 234 ° C     | 234 ° C    | 234 ° C    | 234 ° C    | 234 ° C    |                |                 |                  |                |
| P                | 1234 🐰     | 1234 %      | 1234 %     | 1234 🕷     | 1234 🖇     | 1234 🐰     |                |                 |                  |                |
| <u> </u>         | 1234 s     | 1234 s      | 1234 s     | 1234 s     | 1234 s     | 1234 s     |                |                 |                  |                |
| D                | 1234 s     | 1234 s      | 1234 s     | 1234 s     | 1234 s     | 1234 s     |                |                 |                  |                |
| CYCLE TIME       | 234 s      | 234 s       | 234 s      | 234 s      | 234 s      | 234 s      |                |                 |                  |                |
| ALARM TEMP       | 234 ° C    | 234 ° C     | 234 ° C    | 234 ° C    | 234 ° C    | 234 ° C    |                |                 |                  |                |
| OFFSET           | 234 ° C    | 234 ° C     | 234 ° C    | 234 ° C    | 234 ° C    | 234 ° C    |                |                 |                  |                |
| AUTO<br>TUNNING  | On         | On          | On         | On         | On         | On         |                |                 |                  |                |
|                  | AUT        | O TUNNING R | UN         |            |            |            |                | SAVE            |                  | CANCLE         |
| AUTO             | MANUAL1    | MANUAL2     | TEMP       | RECI       | PE PA      | RA SY      | YSTEM<br>SET 1 | AUTO<br>FUNNING | ALARM<br>HISTORY | I/O<br>MONITOR |

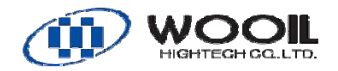

### 7.7. 'SYSTEM SET' Window

| LAM-2246               |                |     | SYSTE      | M SET          |               |                 | (8-08- ( ) (M) SM    |
|------------------------|----------------|-----|------------|----------------|---------------|-----------------|----------------------|
|                        |                |     |            |                |               |                 |                      |
| ENTRY CONVEYOR STA     | ART TIME       |     |            |                | 345           | .6 se           | C                    |
| ENTRY CONVEYOR 1 F     | NITCH TIME     |     |            |                | 345           | .6 se           | C                    |
| DELIVERY CONVEYOR      | STOP TIME      |     |            |                | 234           |                 | C                    |
| DELIVERY CONVEYOR      | COOLING TIME   |     |            |                | 123           | min             |                      |
|                        |                |     |            |                | 100           | L De            | _                    |
| TOP CHAMBER VALOUM     | RESSURE        |     |            |                | 123           |                 | PAUE                 |
| BOTTOM CHAMBER VEN     |                |     |            |                | 123           | kPa             | SAVE                 |
|                        | ATINE DESSUE   | )   |            |                | 123           | k Po            | CANCLE               |
| VACCOM DOUSTER STA     | INTINO PRESSUR |     |            |                | 123           | кга             |                      |
|                        |                |     |            |                |               |                 |                      |
|                        |                |     |            |                |               |                 |                      |
|                        |                |     |            |                |               |                 |                      |
|                        |                |     |            |                |               |                 |                      |
| AUTO MANUAL1           | MANUAL2        | EMP | RECIPE     | PARA<br>-METER | SYSTEM<br>SET | AUTO<br>TUNNING | ALARM I/O<br>MONITOR |
| Item                   |                | De  | finition   |                |               | N               | ote                  |
|                        |                | То  | set the lo | oading ti      | me of ent     | ry              |                      |
|                        | RKI IIME       | cor | nveyor.    |                |               |                 |                      |
|                        | TOULTIME       | То  | set the lo | oading ti      | me of ent     | ry              |                      |
| ENTRY CUNVEYUR I PI    | ICH TIME       | cor | nveyor fo  | or 1 pitch     |               |                 |                      |
|                        |                | То  | set the s  | toppina        | time of       |                 |                      |
| DELIVERY CONVEYOR S    | TOP TIME       | del | livery cor | nvevor         |               |                 |                      |
|                        |                | To  | set the c  | cooling ti     | me for        |                 |                      |
| DELIVERY CONVEYOR COO  | LING TIME      | lar | ningtod n  | nodula         |               |                 |                      |
|                        |                |     |            | tronath        | ofvoor        |                 |                      |
| TOP CHAMBER VACUUM     | PRESSURE       | 10  | set the s  | arengun (      |               |                 |                      |
|                        |                | pre | essure of  | top cha        | mber          |                 |                      |
| TOP CHAMBER VENT F     | PRESSURE       | To  | set the s  | strength o     | of VENT       |                 |                      |
|                        |                | pre | essure of  | top cha        | mber          |                 |                      |
| BOTTOM CHAMBER VENT    | PRESSURE       | То  | set the s  | trength o      | of VENT       |                 |                      |
|                        | HILOUUIL       | pre | essure of  | bottom         | chamber       |                 |                      |
|                        |                | То  | set the s  | tarting p      | ower of       |                 |                      |
| VACCOM DOUSTER STARTIN | O PRESSURE     | vac | cuum boo   | oster.         |               |                 |                      |

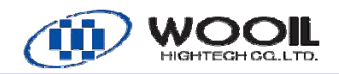

### 7.8. 'ALARM' Window

| LAM-2246          | ALARM HISTORY                                                                                           | 19-09-11 M÷SM          |
|-------------------|----------------------------------------------------------------------------------------------------|------------------------|
| OCCURRED          | MESSAGE                                                                                                 | REST. CHECK            |
| 11/09/19 14:54:26 |                                                                                                    | 14:54 14:54            |
|                   | HEATER 1-2 OUT/7 CHECK CURRENT & VOLUME                                                                 | 14.54 14.54            |
| 11/09/19 14:54:26 | HEATER 1-3 OUT// CHECK CURRENT & VOLUME                                                                 | 14:54 14:54            |
| 11/09/19 14:54:26 | HEATER 2-1 OUT// CHECK CURRENT & VOLUME                                                                 | 14:54 14:54            |
| 11/09/19 14:54:26 | HEATER 2-2 OUT// CHECK CURRENT & VOLUME                                                                 | 14:54 14:54            |
| 11/09/19 14:54:26 | HEATER 2-3 OUT// CHECK CURRENT & VOLUME                                                                 | 14:54 14:54            |
| 11/09/19 14:54:26 | HEATER 3-1 OUT// CHECK CURRENT & VOLUME                                                                 | 14:54 14:54            |
| 11/09/19 14:54:26 | HEATER 3-2 OUT// CHECK CURRENT & VOLUME                                                                 | 14:54 14:54            |
| 11/09/19 14:54:26 | HEATER 3-3 OUT// CHECK CURRENT & VOLUME                                                                 | 14:54 14:54            |
| 11/09/19 14:54:26 | HEATER 4-1 OUT// CHECK CURRENT & VOLUME                                                                 | 14:54 14:54            |
| 11/09/19 14:54:26 | HEATER 4-2 OUT// CHECK CURRENT & VOLUME                                                                 | 14:54 14:54            |
|                   | HEATER 4-3 OUT// CHECK CURRENT & VOLUME                                                                 | 14:54 14:54            |
|                   | HEATER 5-1 UUT/7 CHECK CURRENT & VOLUME                                                                 |                        |
| AUTO MANUALI MAN  | Cursor Down Check Delete<br>OFF Down Check Delete<br>all<br>IUAL2 TEMP RECIPE PARA SYSTEM<br>-METER SET | AUTO ALARM INO MONITOR |
| em                | Definition                                                                                              | Note                   |
|                   | To appear the cursor to check                                                                           |                        |
| Cursor<br>ON OFF  | errors                                                                                                  |                        |
|                   | To move the cursor up and                                                                               |                        |
| Up Down           | down movement.                                                                                          |                        |
| 01 1              | To check the recognized time                                                                            |                        |
| Check Check all   | by operator                                                                                             |                        |
| DEAT              | To check the time to solve the                                                                          |                        |
| RESI.             |                                                                                                    |                        |
|                   | problem                                                                                                 |                        |
|                   | To delete the one or all error                                                                          |                        |
| Delete Delete all | history.                                                                                                |                        |
|                   | nistory                                                                                                 |                        |

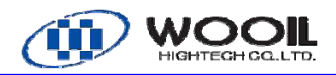

#### 7.9. 'I/O MONITOR' Window

#### 7.9.1 I/O MONITOR-1(input monitor)

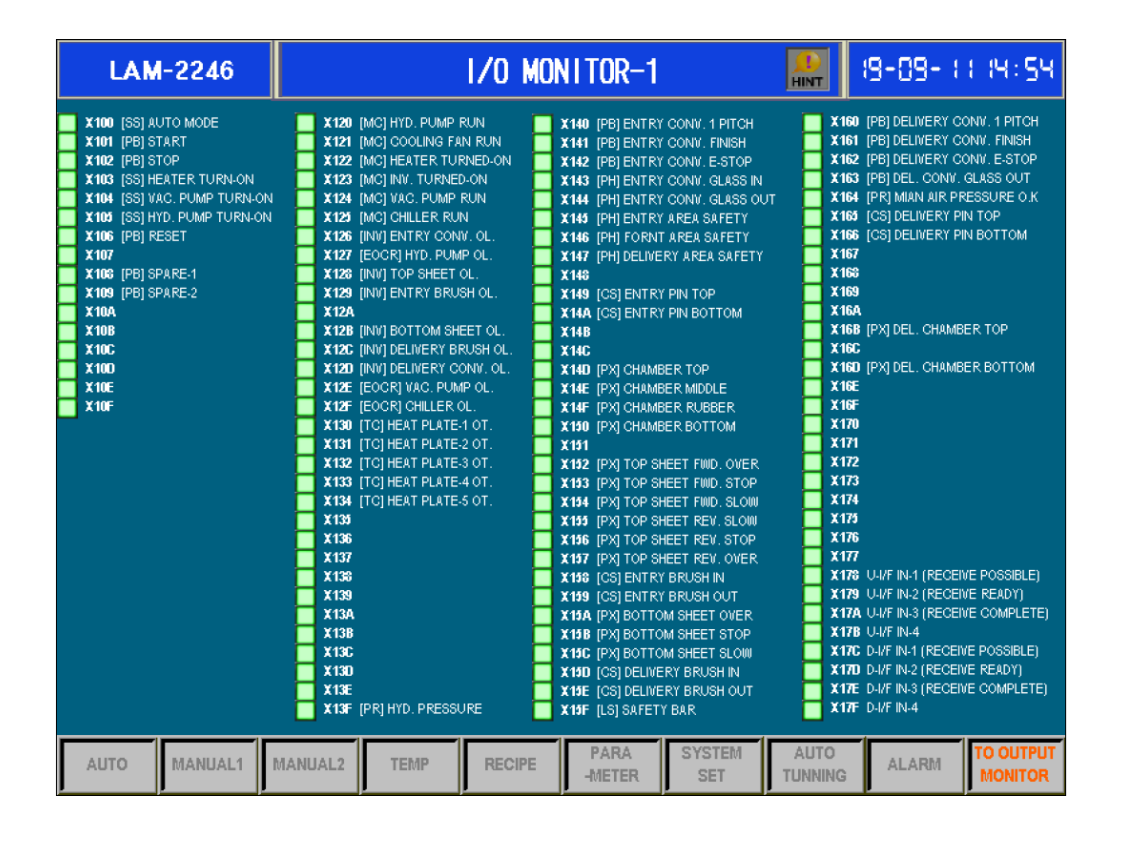

To put the switch, it the Hint of initial should be appeared as below:

| HINT for INPUT MONITOR !                                                                                                    | × |
|----------------------------------------------------------------------------------------------------|---|
| <ul> <li>[SS]: SELECTOR SWITCH</li> <li>[PB]: PUSH BUTTON SWITCH</li> <li>[MC]: MAGNETIC CONTACTOR</li> <li>[INV]: INVERTER FOR MOTOR</li> <li>[EOCR]: ELECTRIC OVER CURRENT RELAY</li> <li>[TC]: THERMO CONTROLLER</li> <li>[PR]: PRESSURE DETECT SENSOR</li> <li>[PH]: PHOTO BEAM SENSOR</li> <li>[CS]: CYLINDER SENSOR</li> <li>[PX]: PROXIMITY SENSOR</li> <li>[LS]: LIMIT SENSOR</li> </ul> |   |

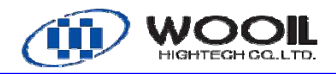

#### 7.9.2 I/O MONITOR-2(Output monitor)

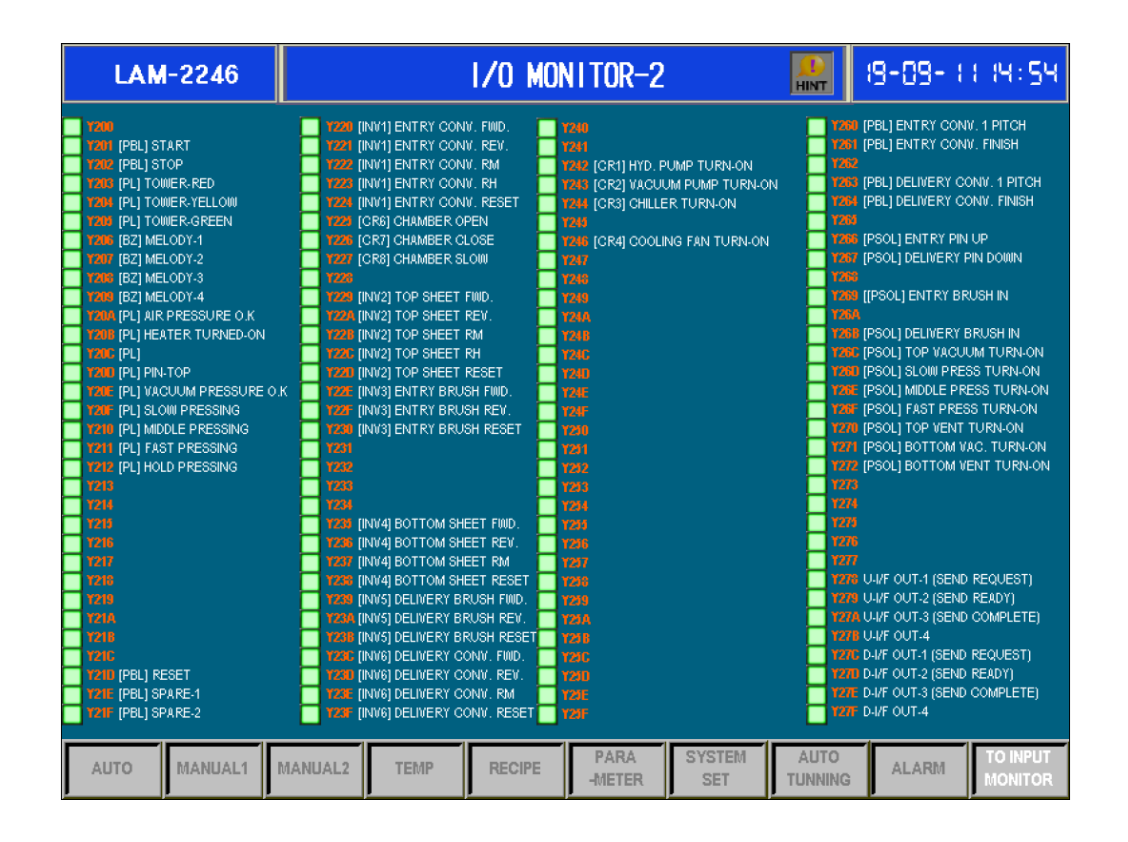

To put the switch, the Hint of initial should be appeared as below:

| HINT for OUTPUT MONITOR !                                                                                                    | × |
|----------------------------------------------------------------------------------------------------|---|
| [[PBL]: PUSH BUTTON WITH LIGHT<br>[PL]: PILOT LAMP<br>[BZ]: SIGNAL PHONE<br>[INVx]: INVERTER FOR MOTOR (x: no.)<br>[CRx]: COIL of RELAY (x: no.)<br>[PSOL]: PNEUMATIC SOLENOID VALVE<br>[HSOL]: HYDRAULIC SOLENOID VALVE |   |

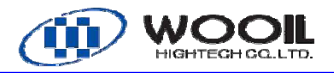

#### 8. Operating Instruction

8.1. Start-up Operation

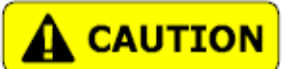

Prior to operate the Laminator, be sure the following checkpoints have been confirmed.

- 1. Be sure all personnel are clear of the machine.
- 2. Verify external power source is in 'on' position.
- 3. Be sure compressed air line is activated.
- 4. All doors must be closed.
- 5. Operator has the proper protective such as gloves.

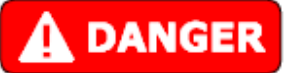

Never operate the Laminator with Electric cabinet door opened.

High voltages can be present in the box that can cause personal injury or

death when the power is on.

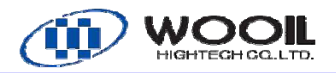

1. Turn on the main disconnect switch on the electric cabinet and 'POWER' light turn on the console.

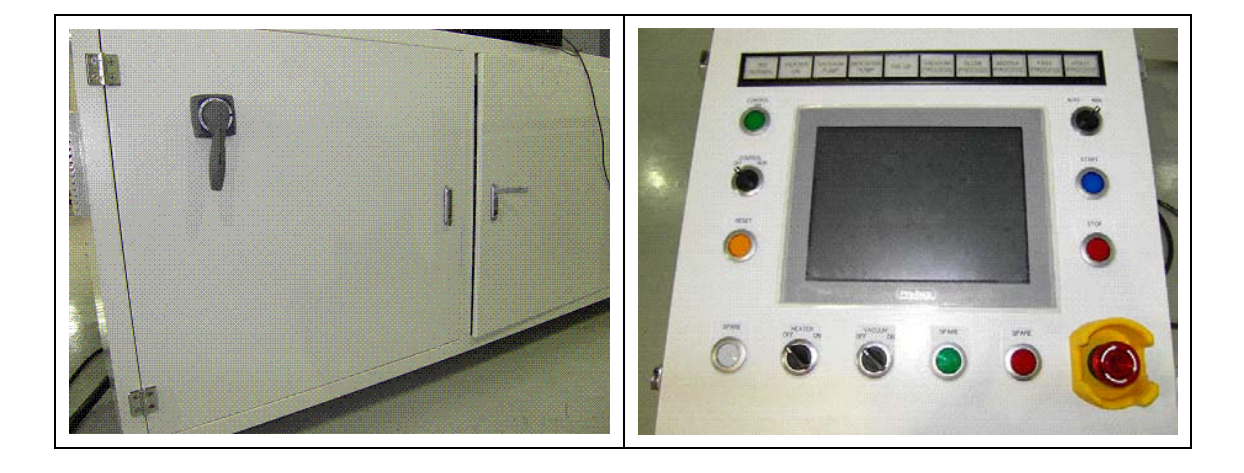

2. Press the 'POWER ON' button on the console stand.

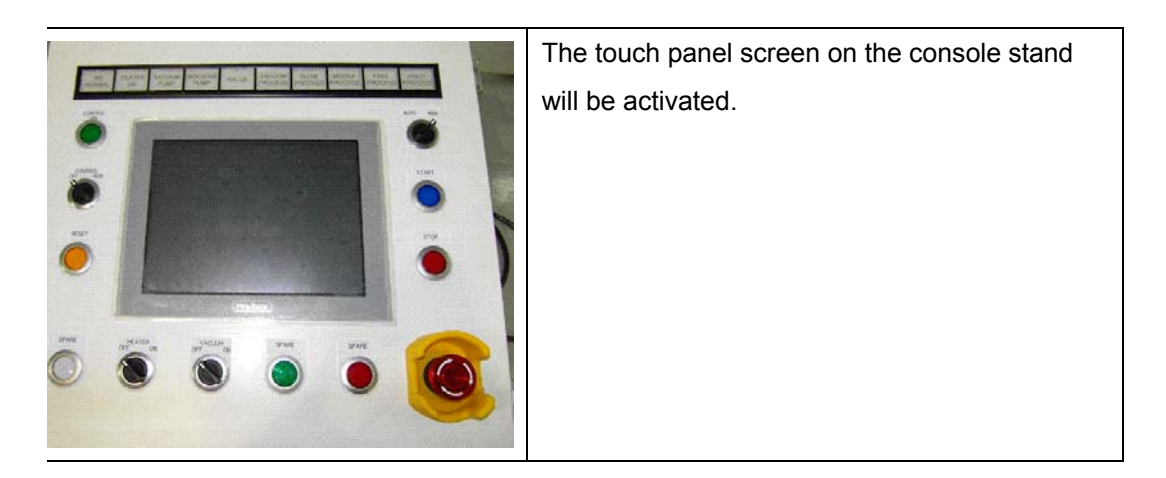

3. Ensure that the emergency stop (E-Stop) button is in the out position.

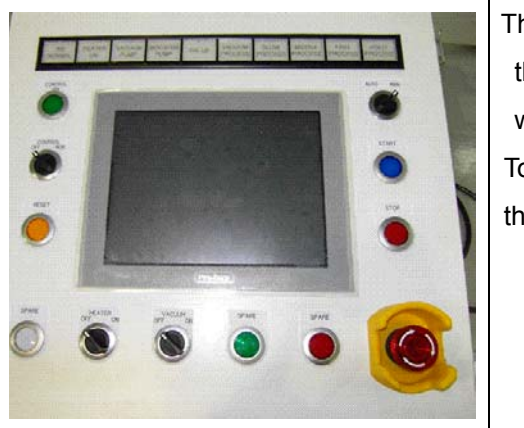

The Laminator has and emergency stop circuit that must be reset before the Laminator will work.

To set the E-Stop button in the out position, turn the button in the direction of the arrow.

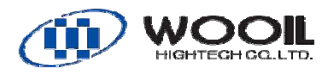

#### 8.2. Presetting Prior to Laminating execution

#### 8.3. Warm up the Platens

The red light will turn on and the 2 heating control system (laminator and loading conveyor platens) will be activated.

The "Heating Complete" will turn on when the platen temperature reaches the temperature setting. All platen must be turn on the button of "Heating Completed".

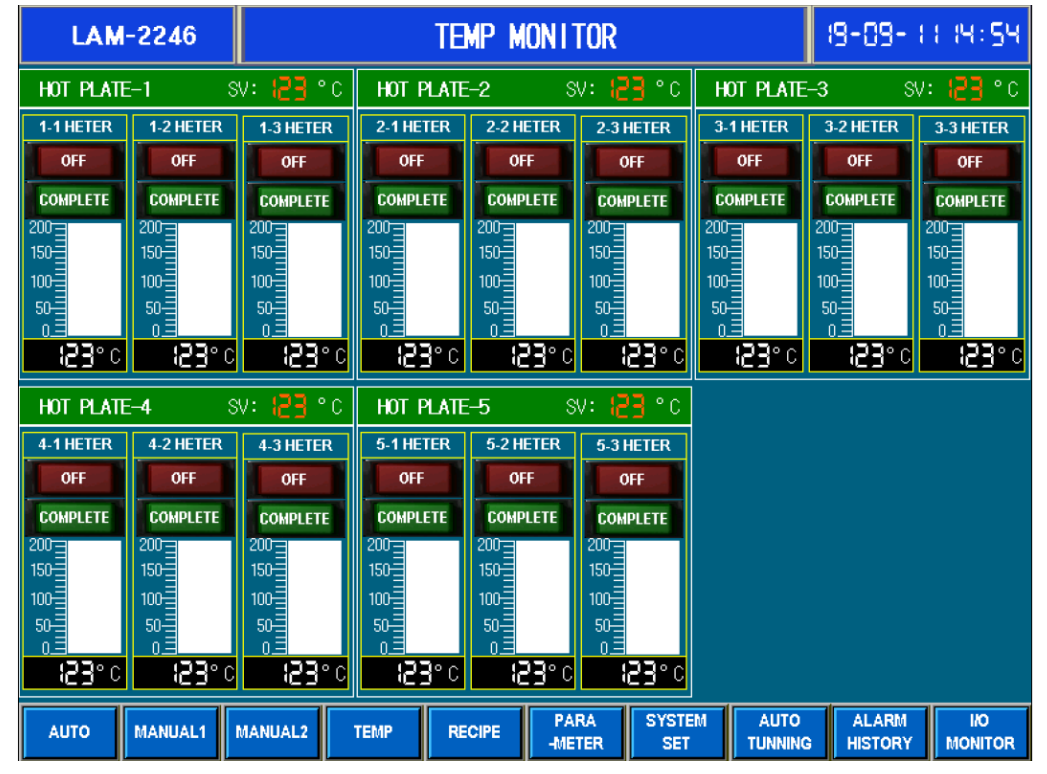

Press the key of the arrow in the right upper Loading C/V for Loading C/V temperature.

The "Heating Complete" will turn on, when the platen temperature reaches the temperature setting. All platen must be turn on the button of 'Heating Completed'

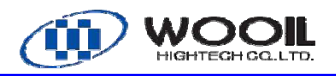

#### 8.4. Auto mode

 If press the 'AUTO' button on the console stand. The green light should turn on. The heater control system starts platen temperature control..

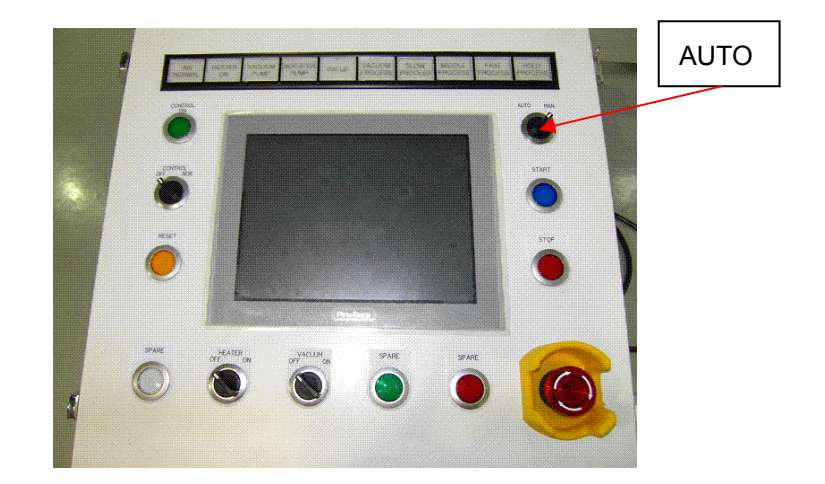

| LAM                | -224   | 6    |         | AUTO OPERATION (8-08-000) |                |      |         |               | 11.14:54     |               |                  |                     |
|--------------------|--------|------|---------|---------------------------|----------------|------|---------|---------------|--------------|---------------|------------------|---------------------|
| RECIPE             |        | 23   | ABCD    | EFGHIJKL                  | TOP VACU       | UM   | 123     | kPa           | BOTTOM       | VACUU         | 189              | .455 kPa            |
| CHAMBER<br>POSITIC | }<br>N | 0    |         | R B                       | TEMP           |      | 83      | °C            | O HEAT       | i-up<br>Plete | BAT              | ICH RUN ON          |
| HYDRAUL<br>PUMP    | .IC    | C    | N       | OFF                       | VACUUM<br>PUMP |      |         | ON            | OFF          |               |                  | UTO-RUN<br>ONDITION |
| SET TIM            | Έ      | 12 m | 12 s 🗌  | 12 m 12 s                 | 12 m 12 s      | 51   | m 12    | s 12          | m 12 s       | 5             | m 12 s           | 12 m 12 s           |
| PRESENT T          | IME    | l2 m | le s    | iem ie s                  | le mie s       | 12   | m 12    | s             | m s          | 121           | m Es             | iem ie s            |
| 100;<br>50;<br>0;  | K      |      |         |                           |                |      |         |               |              |               |                  |                     |
| PRESEN             | T      | VACL | JUM     | PIN-UP                    | SLOW PRESS     | MID. | PRES    | S FAS         | T PRESS      | HOLD          | PRESS            | TOTAL               |
| 11/09/19 14:54:15  |        |      |         |                           |                |      |         |               |              |               |                  |                     |
| AUTO               | MANUA  | AL1  | MANUAL2 | TEMP                      | RECIPE         | PAR/ | A<br>ER | SYSTEN<br>SET | 1 AU<br>TUNI | to<br>IING    | ALARM<br>HISTORY | I/O<br>MONITOR      |

In the 'Auto mode monitor'' window, the platen(Laminator) completed 'light turns on if the platen temperature matches the target of the setpoint temperature in 'Pump' process.

In loading conveyor, the platen completed 'light turns on If the platen temperature matches the target of setpoint temperature in 'Preheating on C/V'

The 'Home Positions' light in the 'Auto mode monitor' window will turn on when laminating.

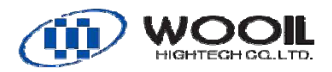

#### 8.5. Automatic Batch Mode: 1 Cycle Automatic Mode

- 1. Press '1 Batch' button in the 'Auto mode monitor' window
- 2. Load the stack of module materials on the platen in the laminator. Be sure the stack is positioned inside the effective lamination area.

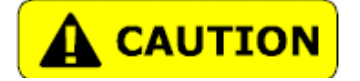

The laminating platen may be extremely hot. Heavy cotton or other thermally insulation gloves must be worn to protect the hands from burns.

- 3. Cover the module stack with a release Teflon sheet to prevent EVA encapsulant from adhering to the diaphragm.
- 4. Press the 'START' button on the console stand. The green light will turn on and automatic cycle will start. The upper camber will close down automatically.

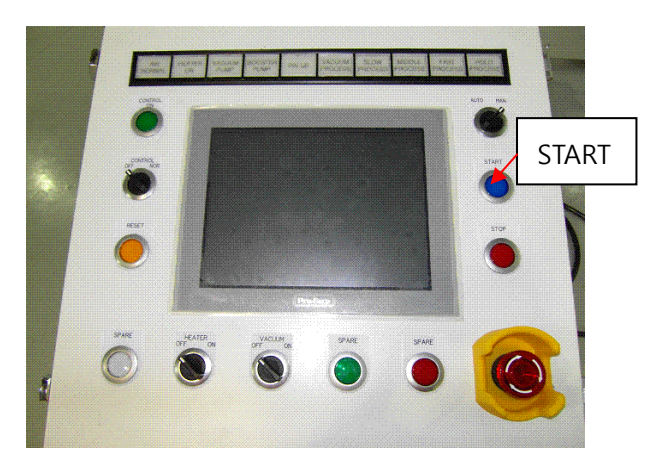

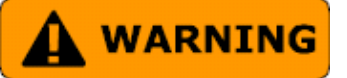

The upper chamber is heavy and can cause personnel injury. Be sure all personnel are clear of the machine when starts automatic.

5. Automatic Laminating

While the automatic laminating, The procedure of 'Auto monitor' can be checked in the monitor. The execution process button turns on, the process time, current temperature and vacuum pressure will be updated in the window.

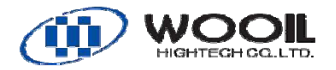

6. Finishing Lamination and unloading the processed module.

When the automatic lamination finished, the upper chamber opens automatically. The laminated module and release sheet can be removed from the laminator.

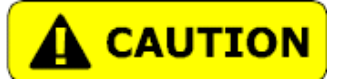

The lamination platen may be extremely hot. When unloading the encapsulated module, heavy cotton or other thermally insulation gloves must be worn to protect the hands from burns.

#### 8.6. Automatic Laminating (Automatic Mode)

1. Press the start button 'Auto mode monitor'.

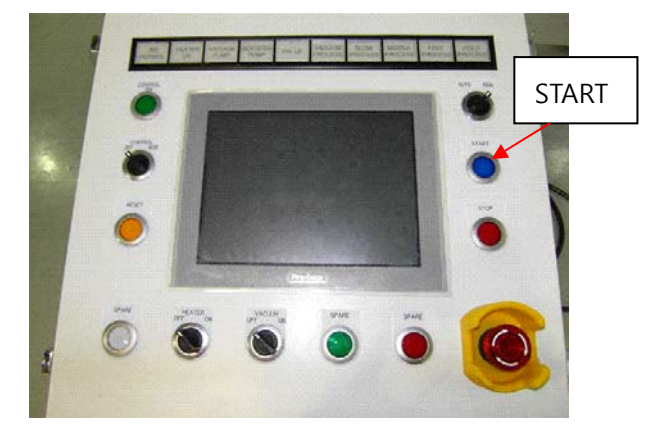

- 2. The green light will turn on and automatic cycle will start.
- 3. Load the stack of module materials on the platen in the laminator. Be sure the stack is positioned inside the effective lamination area.

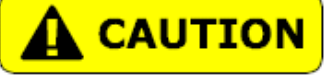

The laminating platen may be extremely hot.

Heavy cotton or other thermally insulation gloves must be worn to protect the hands from burns.

- 4. Cover the module stack with a release sheet Teflon sheet to prevent EVA encapsulant from adhering to the diaphragm.
- 5. Press the '1 pitch' button on the console stand, Be sure the stack is positioned inside the effective lamination area.

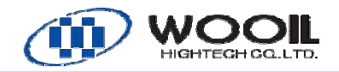

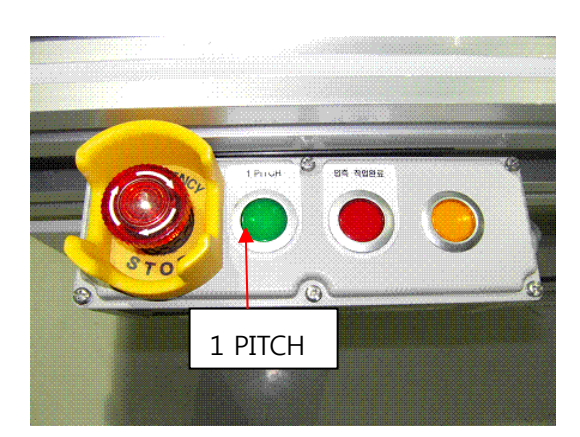

Conveyor will transfer for the time which is set in the process parameter until the module hits the loading position sensor.

#### 8.7. Work set completed

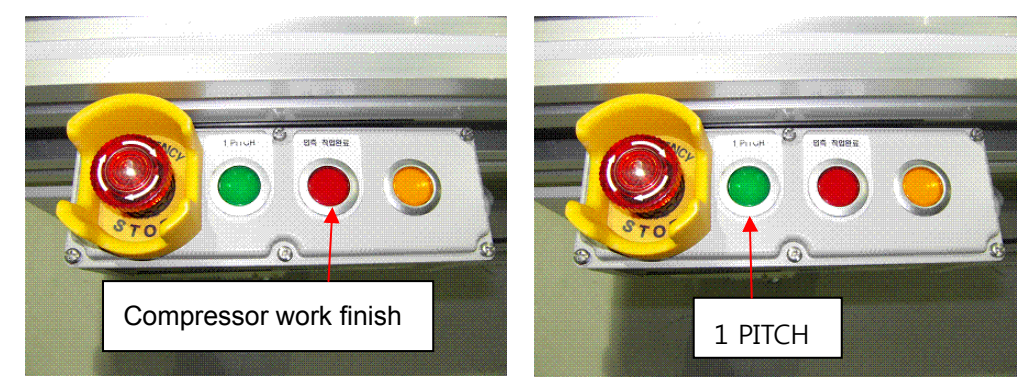

- 1. "Compressor work finish" button will turn on the light when the loading position sensor detects the module.
- 2. Cover the release sheet and press Release sheet "Compressor work finish".
- 3. When Press 'Compressor work finish' button and conveyor sends the module to the loading position with slow speed, The lamp will change from flashing to lighting.
- 4. Module is automatically loaded from conveyor into inside of laminator, when the following condition is satisfied..
  - ① Temperature sensor on loading conveyor reached the set temperature for 'starting temperature'
- 5. The upper chamber will close down automatically and automatic encapsulation starts.
- 6. When the automatic encapsulation is finished, the upper chamber opens automatically. The encapsulated modules are loaded from laminator to unloading conveyor.
- 7. Remove 'release sheet'
- 8. Press the 'Compressor work finish' button. The module is loaded automatically from loading conveyor to downstream conveyor.

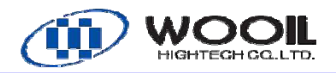

#### 9. ALARM

#### 9.1. Alarm Message

When an alarm occurs, the laminator is notified to an operator through the below devices.

- 1. Signal tower in AC-box
- 2. Music Horn
- 3. The alarm message in the touch panel.

#### 9.2. Signal Tower

A Signal tower is located on the distribution box. The signal means as the below.

Red : The laminator is under warning condition.

Yellow: Being covered by Safety wall.

Blue: The laminator is in the automatic laminating.

#### 9.3. Signal Tower

Signal horn speaker in AC-box notifies the operator to be under warning & alert.

#### 9.3.1 How to reset the alarm

When the alarm occurs while automatic laminating.

- A. The red light Signal of the signal tower flashes or light.
- B. The alarm history is recorded with appearing 'Alarm' window on the touch panel.

#### 9.4. Resetting automatic laminating

If the 'START' button on the console stand is flashing, the automatic laminating can reset from interrupt process. Press the 'START' button.

If the 'START' button is not flashing, the automatic laminating cannot reset. In case, unload the stack of the module from the laminator and do 'Home' procedure.

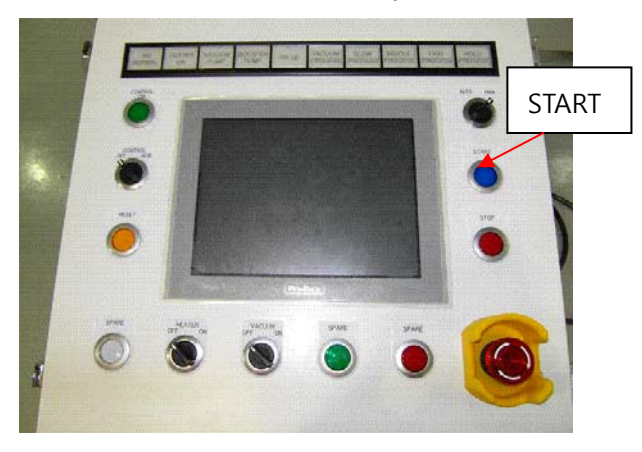

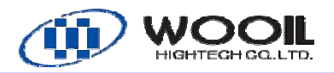

#### **10. MAINTENANCE**

#### Preventive maintenance list

| Item           | Action           | Frequency     | Record/ Notes                        |  |  |  |
|----------------|------------------|---------------|--------------------------------------|--|--|--|
| Safety device  |                  |               |                                      |  |  |  |
| Light curtain  | Check            | Everyday      | Proper working                       |  |  |  |
| Overheat       | Check            | Everyday      | Set 185°C                            |  |  |  |
| protection     |                  |               |                                      |  |  |  |
| Lock pin For   | Check            | Everyday      | Lock pin is inserted to hold lifting |  |  |  |
| Chamber lifter |                  |               | arm.                                 |  |  |  |
| Vacuum Pump(Le | ybold SV300B)    |               |                                      |  |  |  |
| Oil Height     | Check &          | Everyday      | The middle range of gauge            |  |  |  |
|                | Supplement       |               |                                      |  |  |  |
| Oil Condition  | Check            | Everyday      | No dark brown and black              |  |  |  |
| Oil Change     | Exchange         | Every 1-      | Quick Exchange depends on            |  |  |  |
|                |                  | month         | materials.                           |  |  |  |
| Oil Filter     | Exchange         | Every 2-month |                                      |  |  |  |
| Inspection for | Close Inspection | Every 6-month |                                      |  |  |  |
| pump           |                  |               |                                      |  |  |  |
| LAMINATOR      |                  |               |                                      |  |  |  |
| Chamber O Ring | Check &Clean     | Everyday      |                                      |  |  |  |
| Upper release  | Checking &Clean  | Everyday      |                                      |  |  |  |
| sheet          |                  |               |                                      |  |  |  |
| Conveyor sheet | Check &Cleaning  | Everyday      |                                      |  |  |  |
|                | check            |               |                                      |  |  |  |
| Diaphragm for  | Check            | Every 1-      |                                      |  |  |  |
| Punctures      |                  | month         |                                      |  |  |  |
| Leak speed     | Record           | Every 1-      | Leak Time:                           |  |  |  |
| Press1~3       |                  | month         | Press1= Kpa/sec                      |  |  |  |
|                |                  |               | Press2= Kpa/sec                      |  |  |  |
|                |                  |               | Press3= Kpa/sec                      |  |  |  |
| Lower chamber  | Record           | Every 1-      | Min. Pressure                        |  |  |  |
| Vacuum         |                  | month         | = Pa                                 |  |  |  |
| Platen         | Record           | Every 1-      | ±2°C                                 |  |  |  |
| temperature    |                  | month         |                                      |  |  |  |
| uniformity     |                  |               |                                      |  |  |  |
| Vacuum hose    | Check            | Every 1-      | Visual check for damage for          |  |  |  |
|                |                  | month         | deformation                          |  |  |  |

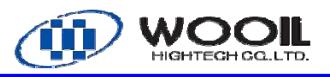

| Heating speed                                           | Check            | Every 12-     | = min(50=>130°C)               |  |  |  |  |
|---------------------------------------------------------|------------------|---------------|--------------------------------|--|--|--|--|
|                                                         |                  | month         |                                |  |  |  |  |
| COMPRESSED AIR UNIT                                     |                  |               |                                |  |  |  |  |
| Air Pressure                                            | Check            | Everyday      | Pressure> 0.5 MPa              |  |  |  |  |
| Regulator                                               |                  |               |                                |  |  |  |  |
| Water Separator                                         | Check            | Every one     | Drain the liquid by pressing   |  |  |  |  |
|                                                         |                  | month         |                                |  |  |  |  |
| Vacuum Pump (Leybold WAU501)                            |                  |               |                                |  |  |  |  |
| Oil height                                              | Check &          | Everyday      | The middle range of gauge      |  |  |  |  |
|                                                         | Supplement       |               |                                |  |  |  |  |
| Oil condition                                           | Check            | Everyday      | No dark brown and black        |  |  |  |  |
| Oil exchange                                            | Exchange         | Every one     | Quick Exchange depends on      |  |  |  |  |
|                                                         |                  | month         | materials.                     |  |  |  |  |
| Inspection                                              | Close Inspection | Every 6-month |                                |  |  |  |  |
| Oil filter (This device not provided in this equipment) |                  |               |                                |  |  |  |  |
| Pressure gauge                                          | Check            | Everyday      | Check the power on.            |  |  |  |  |
|                                                         |                  |               | Not too low and too high       |  |  |  |  |
| Oil height                                              | Check            | Everyday      | Check the oil height on vacuum |  |  |  |  |
|                                                         |                  |               | pump.                          |  |  |  |  |
| Oil condition                                           | Check            | Everyday      | No dark brown and black        |  |  |  |  |
| hose                                                    | Check            | Everyday      | Visual check for damage for    |  |  |  |  |
|                                                         |                  |               | deformation                    |  |  |  |  |

The main breaker needs to be turned off prior to any type of maintenance work..

The operator is not allowed to service the machine with door key.

All the key for any doors or switches needs to be under control of supervisor only.

Do not open the door electric cabinet with power on.

There is a danger to get the electrical shock on the hot circuit with dangerous voltage in the door.

Turn off the main breaker, ELB0, prior to any type of maintenance work with the doors open.

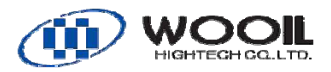

## 

Never touch the following circuits. Incoming terminals on ELB0,

Circuit protector CP0 and lamp PLO0, those are hot even after the main breaker is turned off.

There is danger to get electrical shock on those.

#### 10.1 Safety System

#### 10.1.1 Safety Barrier System

The safety barrier system and the warning signal should be checked for proper operation. The upper chamber movement should be allowed only when the safety barriers are not interrupted. Interrupt the safety barriers by some kind of object (Not Hand) while the upper chamber is rising and/or closing, check the chamber movement is stopped and alarm message appear on the touch panel.

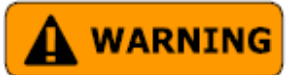

Never put your hand inside the Safety barrier while the upper chamber is closing.

#### 10.1.2 Over-temperature Control System

The Thermocouple meters provide protection to the laminator in the event of a failure in the main control system, which results in excess heating of the lamination platen. The meter set point should normally be set to  $185^{\circ}$ C.

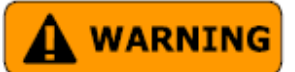

The electronic panel contains high voltage wiring and can cause serious personal injury.

#### 10.1.3 Safety Pole

Safety pole must be set in the corners of the chamber during maintenance of platens or release sheet. Limit switches detect that the safety poles are set in the hunger. If one of the switches turned off, all control system is shut off in the same condition as emergency stop.

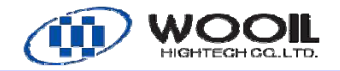

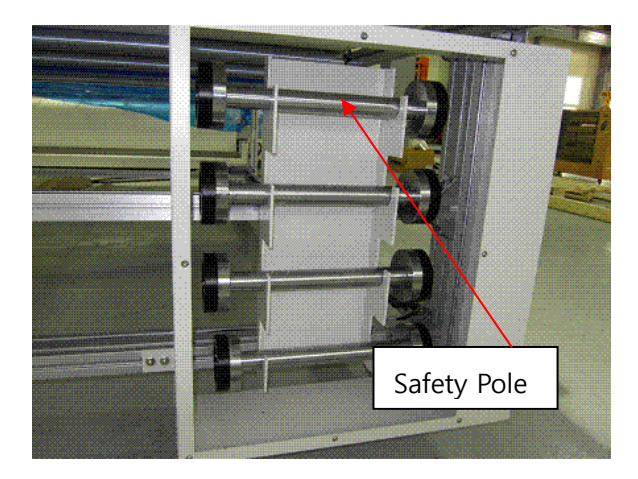

#### 10.2.1 Vacuum Pump(Option)

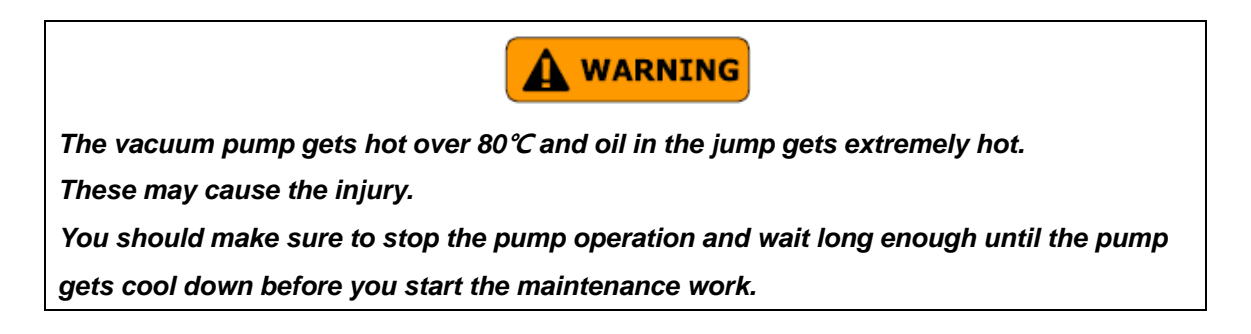

10.2.2 Vacuum Pump SV300B(Option)

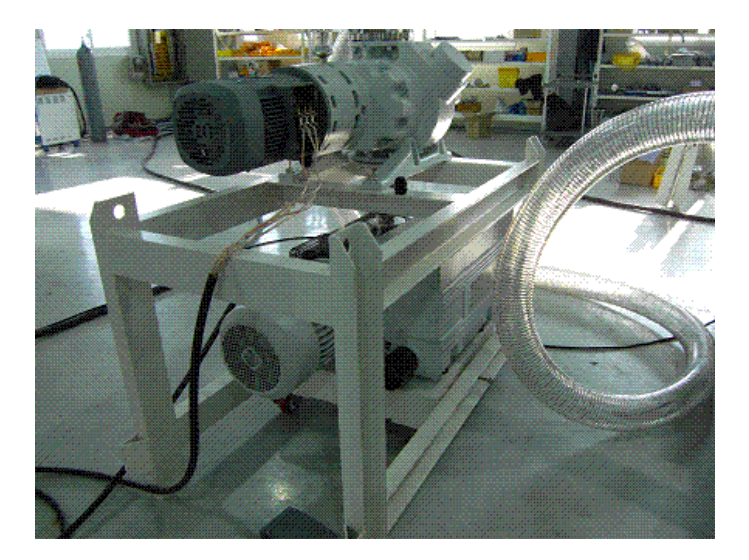

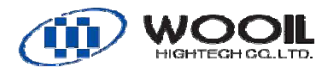

#### 10.2.3 Check Oil Height (Option)

The pump oil height must be in the middle of oil-level glass during operating. If necessary, the pump switch turns off, supply the exact quantity of oil. Over supplying is brought oil loss, because of high suction.

The oil height must be checked every day.

#### 10.2.4 Check Oil Condition (Option)

Typically, Oil is colorless light brown. If the color of oil is black or dark brown, it must be changed. If the dissolved gas or liquid in oil cause to decline the final pressure, Oil can be removed from pump by closing the suction port for 30-minute and opening the gas ballast valve. For adjustment of the needed quantity, Oil can be drained out into a breaker or a small bowl under turning off and keeping the operating temperature.

#### 10.2.5 Oil exchange (Option)

All the times, The oil must be exchanged under pump turn-off and keeping the operating temperature.

If there is the polymerized danger by the connected process, the prompt exchange must be after pump operating.

Release the Oil-drain-plug and Drain out the used oil into the proper container, when to treat with the used oil, the relevant environmental regulations must be observed.

When the speed of oil leak is slow, fasten oil-drain-plug, turn on (for max. 10-second) the pump and turn off for a while. Remove the oil-drain-plug again and then Drain out the rest of oil.

#### 10.2.5 Oil filter replacement (Option)

Release the oil filter

Bring the new oil filer

Wet the gasket with the oil and then fasten the screw.

Insert the oil-drain plug again.

Release the oil-drain plug, the new oil must be topped up by the lower edge of the oil level glass.

Operate the pump for a while and then exchange the oil. Make sure the proper oil.

#### 10.2.6 Oil Filter Exchange (Option)

The oil filter is for taking off the pollutant..

The exchange time is one time oil filter in two times oil exchange.

If the oil filter is blocked, the pollutant occurs inside of the oil and the oil leakage.

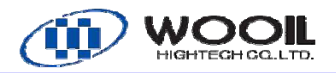

A general filter automobile is available.

- 1. Remove the oil filter after draining out from the vacuum pump.
- 2. After inserting the oil filter, fasten tightly. It cause to leak, do not too much tight.

#### 10.2.7 Pump Close Inspection (Option)

It is necessary that the vacuum pump is inspected in the case of the below. To avoid unexpected problems such as stopping. The regular inspection is recommended in every 6month.

- Although no breakdown diaphragm or heater hose. The vacuum does not reached to 150 Pa.
- 2. If the pump is covered like noise from pump, open the Noise box (The breakage may be inside of wing) Stop operating immediately, if not, It cause to the serious damage in pump.
- 3. After the oil exchange, Oil is quickly contaminated, which proves that the bad quality of oil is still left in circulation system, it cause to clog and overload.
- 4. The circuit breaker works by overloading. (The circuit breaker can be used by resetting, but the pump inspection is strongly recommended)

#### 10.2.8 Wiring and Direction of Rotation (Option)

To prepare for the motor changing, The labels of 'U1A', 'V1A', W1A' is on the terminal, even on the motor, in which must be maintained the same wiring.

- 1. Turn on the machine and ready.
- 2. Turn on the motor for 3-second, turn off and then see the rotating direction of the fan.
- 3. The direction of the rotation must be same the arrow direction.
- 4. If not, turn off both the motor and the main breaker of the machine, wire again.

#### 10. 2.9 O-Ring Seal (Option)

The O-ring, which seals the vacuum chamber must be kept clean and greased for proper operation. Periodically, or whenever the chamber fails to attain proper vacuum, the O-ring, its groove, and the mating surface on the lower chamber should be cleaned. Use a solvent such as methyl alcohol and a soft, clean clothe, then apply a light coating of silicone vacuum grease to the O-ring before replacement.

If either metal sealing surface becomes scratched, it can be polished with the very fine 600grit sandpaper. If the O-ring is damaged, it must be replaced.

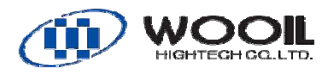

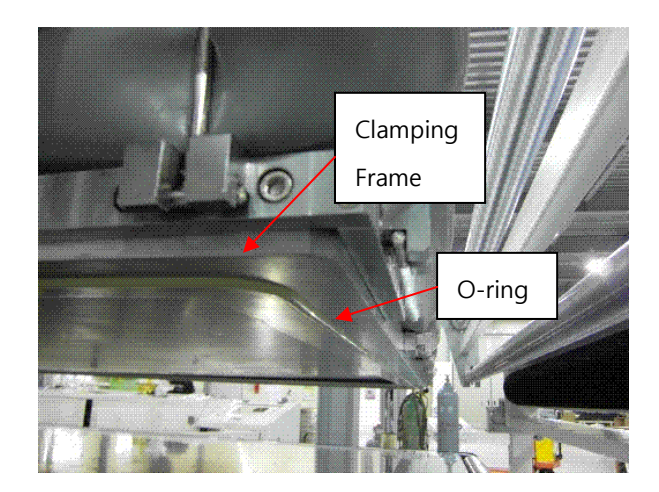

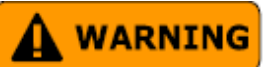

Never put your hand or body inside the chamber without pushing emergency stop button.

1. Stop the upper chamber at the position where the operator can reach his hand to the Oring and push the emergency stop button.

-A

2. Straighten the O-ring and find the 'A' position shown in below figure.

A-

-

- 3. Insert the 'A' position of O-ring in the #'1' corners of the groove of the clamping frame.
- 4. Insert the O-ring in the other corners (#'2'). It is important that the O-ring hang slack equally.
- 5. Insert the O-ring in the half point of the each part as the below drawings..(#3 >#6)
- 6. Insert the O-ring in the all of the groove and check that there is no protrusion.

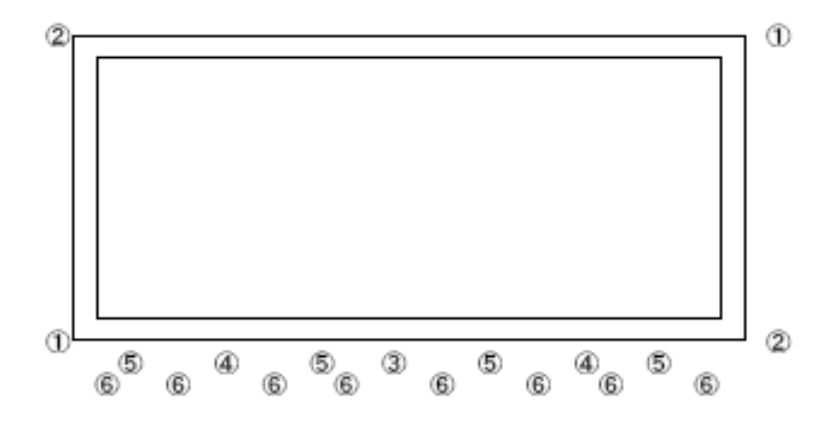

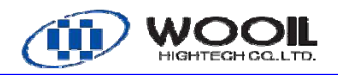

#### 10.3 Laminator Upper Release sheet

#### 10.3.1 Cleaning

The laminating platen may be covered with a Teflon release sheet, adhered to the platen. The area under the O-ring tends to get dirty especially. The surface can be cleaned with methanol and soft cloths. If the surface becomes worn out, it can be replaced.

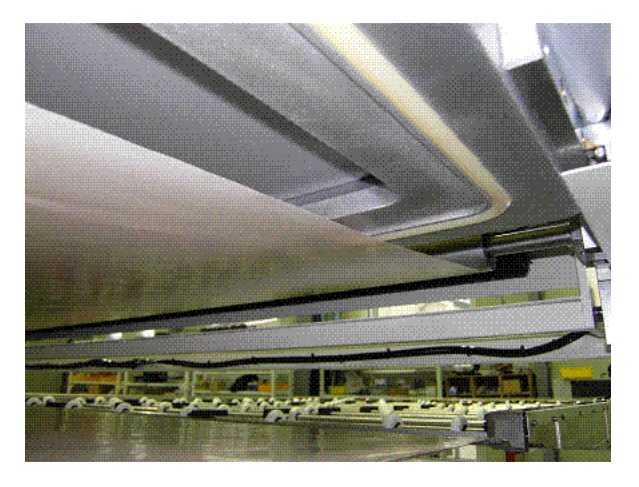

#### 10.3.2 Replacing

It is necessary to replace the sheet when the damage is large or the stacked EVA will not come off.

The upper Teflon sheet is sandwitched by bars at both ends and fixed to the upper chamber frame.

#### 10.3.3 Cleaning

The conveyor belt sheet sliding on the platen is to transfer the module and to avoid that the platens get dirty with EVA chips. Clean the sheet surface with the lug and cleaning liquid such as alcohol when the surface is dirty. Replace it when the damage is large.

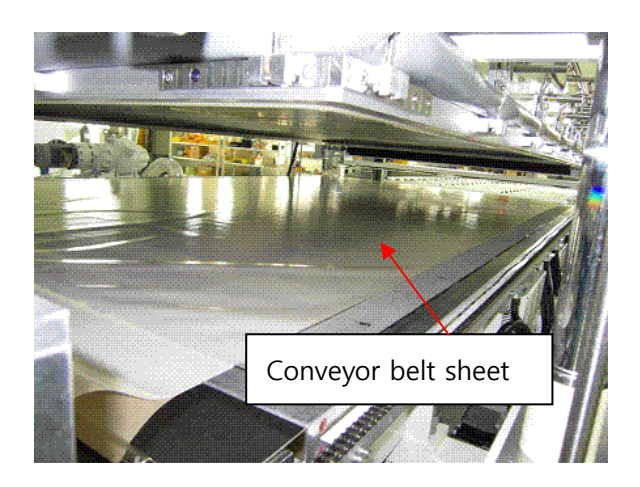

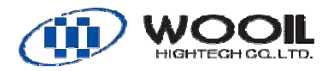

#### 10.3.4 Replacing of Conveyor sheet

It is necessary to replace the conveyor belt sheet when the sheet is damage or the stacked Eva will not come off. Follow the next procedure.

![](_page_55_Picture_3.jpeg)

- 1. Entirely open the upper chamber on the "Manual operation" screen.
- 2. Rotate the conveyor on the "Manual operation" screen, before the edge clamping bar is

![](_page_56_Picture_0.jpeg)

located in the platen.

- 3. Take off the rear plate on the rear of the edge clamping bar.
- 4. Rotate the conveyor on the "Manual operation" screen, before the center clamping bar is located in platen.
- 5. Take off the center clamping bar and the rear plate on the front.
- 6. Rotate the conveyor on the Rotate the conveyor on the "Manual operation" screen, Before the edge clamping bar is located in platen.
- 7. Take off the front platen from the front of the edge clamping bar
- 8. Remove the conveyor belt sheet.
- 9. Cut the same size as conveyor belt sheet, Make a hole the same diameter at the same position.
- 10. Install the new sheet at clamping bar.

![](_page_57_Picture_0.jpeg)

#### 10.3.5. Compressor Speed Controlling

If it needs to control the compressor speed, adjust each leakage controller.

![](_page_57_Picture_3.jpeg)

- 1. To slow down the compressor speed, Turn the knob into clockwise direction..
- 2. To Speed up the compressor speed, Turn the knob into counterclockwise direction.
- 3. Operate the laminating process without module, Check the new speed with monitoring 'leak speed' on the 'AUTO' screen.

The dust in the air occurs to block the silencer, so that can be the low compressor speed. to prepare for this, The silencer must be cleaned and replaced.

#### 10.3.6 AIR Components

#### **10.3.7 Primary air supply**

The machine requires the pressure with 0.4Mpa or more. Check the air pressure at the pressure gauge.

The water or impurities in the air supply will be separated and piled in the filter case installed at the air inlet. Drain the piled by turning the drain knob regularly.

![](_page_58_Picture_0.jpeg)

![](_page_58_Picture_1.jpeg)

#### **10.4 REPLACEMENT OF PRESSURE DIAPHRAGM**

![](_page_58_Picture_3.jpeg)

It is important that all components of the diaphragm be at the same temperature when

replacing.

If the pressure diaphragm is punctured or torn, it must be replaced. To replace the diaphragm

perform the following steps :

1. Draw the rectangular lines on the surface .

The lines are decided as follows;

Outline of the upper chamber - 2%

![](_page_58_Picture_11.jpeg)

Diaphragm

For example ;

Outline of the upper chamber of Laminator 2246 is;

2,500mm X 4,800mm

Rectangular line is;:

2,314 X 4,614mm

2. Open the upper chamber on the "MANUAL" screen to take off the upper release sheet..

![](_page_59_Picture_0.jpeg)

- 3. Close the upper chamber on the "MANUAL" screen.
- 4. Leave the heater ON with 130°C or higher
- 5. Take all clamping leaves off the Hook and hold the ring upward by Carabine hooks

![](_page_59_Picture_4.jpeg)

![](_page_59_Picture_5.jpeg)

Carabine hooks

6. Open the upper chamber on the "MANUAL" screen and remove the old diaphragm.

ring

![](_page_59_Picture_8.jpeg)

When removed a clamp lever, fix a department with a spring.

Fixed metal fittings are caught at the time of a rise of upper chamber suddenly, and there is

Danger that I lift an installation frame..

7. Lay new diaphragm on the platen and wait until diaphragm has expanded(20~30 min)

![](_page_59_Picture_13.jpeg)

Diaphragm must be expanded by heating to reduce wrinkling.

The laminator platen is the best heating source for this task.

- 8. Turn off the safety curtain on the operating box.
- 9. Close the upper chamber to the position with some clearance between upper chamber and frame

![](_page_59_Picture_18.jpeg)

This procedure needs the safety curtain off.

You must pay the attention so that your fingers or the part of the body should not be pinched

By the chamber.

- 10. Pull the diaphragm outward until the marked lines come to edge of the upper chamber. Keeping this position of the diaphragm, close the upper chamber fully to clamp it.
- If necessary, trim the excess diaphragm from the edge of the upper chamber. The cutting Dimension is ideally about 130~150mm from the edge of the upper chamber so that handling is easy later.
- Set all clamps on hook and hold their leaves by spring. Open the upper chamber fully Manually after setting all the clamp

![](_page_60_Picture_0.jpeg)

- 13. Check the diaphragm visually. If there is large wrinkle, close the upper chamber and unclamp the wrinkled area to eliminate the wrinkle by pulling the diaphragm.
- 14. Install the release sheet.

![](_page_61_Picture_0.jpeg)

#### **10.5 TROUBLE SHOOTING**

The following table lists the alarm messages that may occur during system operation.

| Symptom              | Analysis                    | Corrective Action                       |  |  |
|----------------------|-----------------------------|-----------------------------------------|--|--|
| Vacuum is not high   | O-ring out of the groove    | Insert the O-ring in the groove firmly  |  |  |
| at all in "Pump"     | O-ring has damage           | Replace the O-ring                      |  |  |
|                      | Upper chamber is not close  | Reference position is shifted. Home the |  |  |
|                      | fully                       | machine again. If the chamber is not    |  |  |
|                      |                             | close fully, contact Wooil-Hightech     |  |  |
| Vacuum is not high   | O-ring out of the groove    | Insert the O-ring in the groove firmly  |  |  |
| as before in "Pump"  | O-ring has damage           | Replace the O-ring                      |  |  |
|                      | O-ring has dirt             | Clean the O-ring.                       |  |  |
|                      | Release sheet under the O-  | Replace and Clean the release sheet     |  |  |
|                      | ting has dirt.              |                                         |  |  |
|                      | Clamping of Diaphragm is    | Adjust the hook shorter to increase     |  |  |
|                      | loose.                      | clamping power. The four corners can    |  |  |
|                      |                             | be loose frequently                     |  |  |
|                      | Clack on the heater hose in | Open the cover and check the clack on   |  |  |
|                      | lower chamber.              | the hose. Contact Wooil-hightech to     |  |  |
|                      |                             | replace the hose.                       |  |  |
|                      | Leak on the vacuum hose or  | Replace the hose if it has damage.      |  |  |
|                      | connector.                  | Tighten up the hose band if it loose.   |  |  |
|                      |                             | The vacuum inlet area is frequent       |  |  |
|                      |                             | leaking point.                          |  |  |
|                      | Low vacuum on the pump.     | Disassemble and clean the pump.         |  |  |
|                      |                             | Clean the exhaust line and then         |  |  |
|                      |                             | operate the pump with gas ballast on.   |  |  |
| Vacuum get low       | Leak on diaphragm           | Replace the Diaphragm                   |  |  |
| when "Press"         |                             | Contact Wooil-Hightech if replacing     |  |  |
| process begins       |                             | does not improve the situation.         |  |  |
| even "Pump"          |                             |                                         |  |  |
| process is good.     |                             |                                         |  |  |
| Breaker trips due to | The degraded oil in vacuum  | Replace the vacuum oil.                 |  |  |
| overload on          | pump causing the overload.  | Overhaul the vacuum pump                |  |  |
| vacuum pump          |                             | immediately if the noise does not       |  |  |
|                      |                             | disappear even after the oil change.    |  |  |
| The vacuum pump      | The problem is inside of    | If the noise is disappeared after       |  |  |
| is extremely loud.   | wing.                       | replacing the oil, Do prompt action for |  |  |

![](_page_62_Picture_0.jpeg)

|                    |                               | the close inspection.                     |
|--------------------|-------------------------------|-------------------------------------------|
| To get slower the  | Silencer or each valve for    | The compressor speed controlling for      |
| compressor leak    | compressor is blocked         | each compressor is out of dial            |
| speed              | compressor is blocked.        | Paplace the silencer                      |
| speeu              |                               |                                           |
| LOW/MIU/Fast.      | The eileneenic blocked        | Deplace the eileneer                      |
|                    | The sliencer is blocked       | Replace the sliencer.                     |
| draining time.     |                               |                                           |
| The difference for | The big space between the     | Take off the conveyor belt sheet and      |
| heating speed for  | heater and the platen.        | retighten up the screws. Do not tighten   |
| Platen             |                               | too hard because the aluminum thread      |
| To get slower      |                               | is soft. Contact Wooil-Hightech, If there |
| heating speed for  |                               | is no loose on screws.                    |
| the Platen.        |                               |                                           |
| Temperature        |                               |                                           |
| increase more than |                               |                                           |
| 10°C immediately   |                               |                                           |
| after the Upper    |                               |                                           |
| chamber opens.     |                               |                                           |
| Alarm of broken    | Wire to heater is off         | Contact Wooil-Hightech                    |
| heater detector.   | Heater is broken              |                                           |
|                    | Fuse is broken                |                                           |
| Difference of      | Change                        | Adjust the valve after taking off the     |
| cooling speed on   | temperature/pressure of the   | front cover.                              |
| Platen             | Note: There is a machine      |                                           |
| To get slower      | without the cooling function. | Install some pressure stabilizer for      |
| heating speed for  |                               | water supply.                             |
| the Platen         |                               |                                           |
| The "Ready" status | Damaged wire cover.           | The damaged wire cover happens            |
| is off.            | Start detecting the leak of   | frequently on the wire to heater in       |
|                    | voltage                       | Lower chamber.                            |
|                    |                               |                                           |
| Alarm O.T when     | The dog or switch position    | Horn the machine again. Contact           |
| upper chamber      | may have shifted on power     | Wooil-Hichtech if the problem remains.    |
| open/close.        | cylinder.                     |                                           |
| · · · · ·          | · ·                           |                                           |

We recommend to run the following test program every month without module even there is no problem in production. Then, record the cycle time, vacuum and others. This test will show you the change of the machine status and may find potential problem.